#### **BAB IV**

#### HASIL DAN PEMBAHASAN

#### 4.1. Perancangan Sistem

Tahap perancangan sistem adalah tahap lanjutan dari tahap analisa sistem, tahap ini merupakan tahap persiapan untuk rancangan dan implementasi sistem. Tahapan ini membahas tentang tujuan perancangan sistem, gambaran umum sistem yang diusulkan, perancangan prosedur yang diusulkan, perancangan basis data, perancangan antar muka, dan perancangan arsitektur jaringan.

#### 4.1.1. Tujuan perancangan sistem

Perancangan sistem informasi bertujuan untuk memberikan gambaran mengenai sistem yang diusulkan sebagai penyempurnaan dari sistem yang sedang berjalan, sistem yang sedang berjalan secara keseluruhan dilakukan secara manual sedangkan sistem yang diusulkan akan lebih ditekankan pada pengolahan data secara terkomputerisasi. Setelah melakukan analisa sistem yang sedang berjalan yang dilakukan berdasarkan kejadian yang ada, kemudian penulis membuat suatu prosedur usulan yang digambarkan melalui diagram UML seperti Usecase, Activity, Sequence, Class Diagram dan lain-lain.

#### 4.1.2. Gambaran umum sistem yang diusulkan

Sistem Informasi Leo Music Studio ini didesain berupa web yang digunakan oleh pemilik studio, pengelola studio dan juga pelanggan studio. Dalam perangkat lunak ini terdapat informasi tentang penyewaan studio latihan dan studio rekaman di Leo Music Studio, Dengan demikian bisa memudahkan pelanggan untuk membooking studio tanpa harus datang ke tempatnya dan memudahkan pengelola mengelola data penyewaan dan pembuatan laporan di Leo Music Studio.

#### 4.1.3. Perancangan sistem yang diusulkan

Pada tahapan perancangan ini akan dibuat Usecase Diagram, Skenario Usecase, Activity Diagram, Sequcence Diagram, Class Diagram. Proses yang dirancang diuraikan menjadi beberapa bagian yang dapat membentuk sistem menjadi satu kesatuan komponen.

#### 4.1.3.1. Use case diagram yang Diusulkan

Berikut ini merupakan use case diagram dari sistem informasi penyewaan studio music Leo Music Studio yang di usulkan :

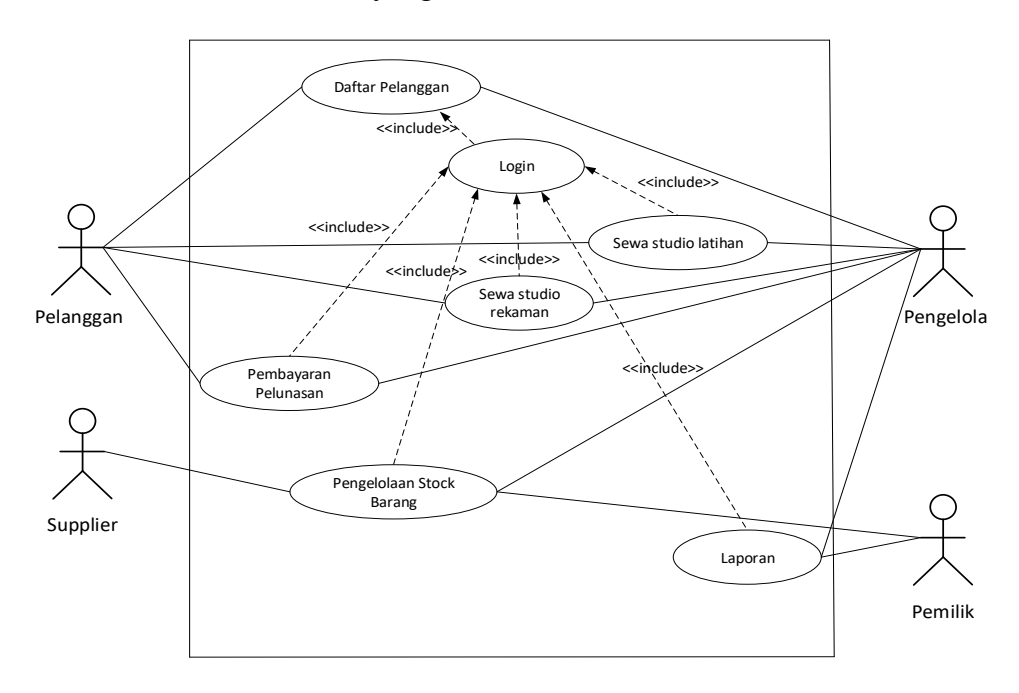

Gambar 4.1 Use Case Diagram yang diusulkan

# a. Definisi aktor dan deskripsinya

# Tabel 4.1 Definisi Aktor dan Deskripsinya

| No | Aktor     | Deskripsi                                           |
|----|-----------|-----------------------------------------------------|
|    |           |                                                     |
| 1  | Pelanggan | Orang yang melakukan penyewaan studio kepada Leo    |
|    |           | Music Studio                                        |
| 2  | Pengelola | Orang yang mengelola studio dan melayani pelanggan  |
|    |           | dalam transaksi penyewaan                           |
| 3  | Pemilik   | Pemilik studio yang menerima laporan dari pengelola |
| 4  | Supplier  | Orang yang menjual perlengkapan alat musik untuk    |
|    |           | studio                                              |

# b. Definisi use case dan deskripsinya

# Tabel 4.2 Definisi use case dan deskripsinya

| No | Aktor               | Deskripsi                                            |
|----|---------------------|------------------------------------------------------|
| 1  | Daftar Pelanggan    | Fungsional usecase yang mengelola proses registrasi  |
|    |                     | pelanggan                                            |
| 2  | Login               | Fungsional usecase yang memeriksa akses ke halaman   |
|    |                     | admin / pelanggan                                    |
| 3  | Sewa studio latihan | Fungsional usecase yang mengelola proses sewa studio |
|    |                     | latihan                                              |
| 4  | Sewa studio rekaman | Fungsional usecase yang mengelola proses sewa studio |

|   |                   | rekaman                                             |  |
|---|-------------------|-----------------------------------------------------|--|
| 5 | Pembayaran        | Fungsional usecase yang mengelola proses            |  |
|   | pelunasan         | pembayaran pelunasan beserta biaya tamabah alat     |  |
|   |                   | musik dan denda kerusakan komponen alat pada studio |  |
|   |                   | latihan / rekaman                                   |  |
| 6 | Pengelolaan stock | Fungsional usecase yang mengelola proses menambah   |  |
|   | barang            | stock komponen alat musik di studio                 |  |
| 7 | laporan           | Fungsional usecase yang mengelola dan mencetak      |  |
|   |                   | laporan                                             |  |

# c. Skenario use case

Adapun tahapan dari skenario *use case* pada sistem yang diusulkan adalah sebagai berikut :

# 1. Skenario Usecase Daftar Pelanggan

| Identifikasi  |                                                     |  |
|---------------|-----------------------------------------------------|--|
| No            | 1                                                   |  |
| Nama Use Case | Daftar Pelanggan                                    |  |
| Tujuan        | Untuk mendaftarkan diri menjadi pelanggan Leo music |  |
|               | studio                                              |  |
| Aktor         | Pelanggan                                           |  |

| Deskripsi                                                                 | Proses daftar pelanggan baru                  |                                 |  |
|---------------------------------------------------------------------------|-----------------------------------------------|---------------------------------|--|
| Skenario Utama                                                            |                                               |                                 |  |
| Kondisi awal                                                              | Calon pelanggan memilih menu daftar pelanggan |                                 |  |
| pelanggan                                                                 |                                               | sistem                          |  |
| 1. memilih menu daftar pelanggan                                          |                                               | 2. menampilkan form pendafatran |  |
|                                                                           |                                               | pelanggan                       |  |
| 3. mengisi form pendaftaran                                               |                                               |                                 |  |
| 4. menekan tombol Register                                                |                                               | 5.Data pendaftaran pelanggan    |  |
|                                                                           |                                               | tersimpan                       |  |
| Kondisi Akhir : data pendaftaran pelanggan tersimpan di database dan bisa |                                               |                                 |  |
| melakukan login                                                           |                                               |                                 |  |

# 2. Skenario Usecase Login

| Tabel 4.4 Skenario | Usecase 1 | Login |
|--------------------|-----------|-------|
|--------------------|-----------|-------|

| Identifikasi   |                                         |  |
|----------------|-----------------------------------------|--|
| No             | 2                                       |  |
| Nama Use Case  | Login                                   |  |
| Tujuan         | Untuk masuk ke halaman sesuai hak akses |  |
| Aktor          | Pelanggan, pengelola, pemilik           |  |
| Deskripsi      | Proses login ke sistem                  |  |
| Skenario Utama |                                         |  |

| Kondisi awal                                         | Aktor memilih menu login |                                |
|------------------------------------------------------|--------------------------|--------------------------------|
| Akt                                                  | or                       | Sistem                         |
| 1. memilih menu log                                  | in                       | 2. menampilkan form login      |
| 3. mengisi form login                                |                          |                                |
| 4. menekan tombol login                              |                          | 5. memeriksa data login dengan |
|                                                      |                          | database                       |
| 6.Menampilkan halaman sesuai hak                     |                          |                                |
| akses                                                |                          |                                |
| Kondisi Akhir : menampilkan halaman sesuai hak akses |                          |                                |

#### 3. Skenario Usecase sewa studio latihan

| Identifikasi   |                                                    |  |
|----------------|----------------------------------------------------|--|
| No             | 3                                                  |  |
| Nama Use Case  | Sewa studio latihan                                |  |
| Tujuan         | Untuk melakukan transaksi Penyewaan studio latihan |  |
| Aktor          | Pelanggan dan pengelola                            |  |
| Deskripsi      | Proses Penyewaan studio latihan                    |  |
| Skenario Utama |                                                    |  |
| Kondisi awal   | Pelanggan memilih menu form sewa studio latihan    |  |

| Pelanggan                | Pengelola              | Sistem                       |
|--------------------------|------------------------|------------------------------|
| 1. memilih menu form     |                        | 2. menampilkan jadwal studio |
| sewa studio latihan      |                        |                              |
| 3. memilih jadwal studio |                        | 4. menampilkan form sewa     |
| 5. mengisi form sewa     |                        |                              |
| 6. tekan tombol simpan   |                        | 7.Menyimpan data             |
|                          |                        | penyewaan                    |
| 8.Melakukan pembayaran   |                        |                              |
| dp via transfer          |                        |                              |
| 9.melakukan konfirmasi   |                        |                              |
| pembayaran dp melalui    |                        |                              |
| web                      |                        |                              |
| 10.Memilih menu data     |                        | 11.Menampilkan form upload   |
| sewa dan klik input      |                        | pembayaran                   |
| pembayaran               |                        |                              |
| 12.Mengisi form          |                        |                              |
| pembayaran dan upload    |                        |                              |
| bukti transfer           |                        |                              |
| 13.Klik Submit           | 14.Menerima notifikasi |                              |
|                          | pembayaran             |                              |
|                          | 15.Membuka menu data   |                              |

|                             | pembayaran                   |                          |
|-----------------------------|------------------------------|--------------------------|
|                             |                              | 16.Menampilkan menu data |
|                             |                              | pembayaran               |
|                             | 17.Melakukan                 | 18.Menyimpan data        |
|                             | konfirmasi pembayaran        | pembayaran               |
|                             | dengan menekan               |                          |
|                             | tombol terima                |                          |
|                             | pembayaran                   |                          |
| 19. pembayaran diterima     |                              |                          |
| di data sewa dan klik cetak |                              |                          |
|                             |                              | 20.Mencetak nota sewa    |
|                             |                              | pelanggan                |
| Kondisi Akhir : Sistem men  | cetak nota sewa studio latil | han pelanggan            |

# 4. Skenario Usecase sewa studio rekaman

# Tabel 4.6 Skenario Usecase sewa studio rekaman

| Identifikasi  |                                                    |  |
|---------------|----------------------------------------------------|--|
| No            | 4                                                  |  |
| Nama Use Case | Sewa studio studio rekaman                         |  |
| Tujuan        | Untuk melakukan transaksi Penyewaan studio rekaman |  |
| Aktor         | Pelanggan dan pengelola                            |  |

| Deskripsi               | Proses Penyewaan studio rekaman |                          |                             |
|-------------------------|---------------------------------|--------------------------|-----------------------------|
| Skenario Utama          |                                 |                          |                             |
| Kondisi awal            | Pel                             | langgan memilih menu for | m sewa studio rekaman       |
| Pelanggan               |                                 | Pengelola                | Sistem                      |
| 1. memilih menu form    |                                 |                          | 2. menampilkan jadwal shift |
| sewa studio rekaman     |                                 |                          | studio                      |
| 3. memilih shift jadwal |                                 |                          | 4. menampilkan form sewa    |
| studio                  |                                 |                          |                             |
| 5. mengisi form sewa    |                                 |                          |                             |
| 6. tekan tombol simpan  |                                 |                          | 7.Menyimpan data            |
|                         |                                 |                          | penyewaan                   |
| 8.Melakukan pembayara   | an                              |                          |                             |
| dp via transfer         |                                 |                          |                             |
| 9.melakukan konfirmas   | i                               |                          |                             |
| pembayaran dp melalui   |                                 |                          |                             |
| web                     |                                 |                          |                             |
| 10.Memilih menu data    |                                 |                          | 11.Menampilkan form upload  |
| sewa dan klik input     |                                 |                          | pembayaran                  |
| pembayaran              |                                 |                          |                             |
| 12.Mengisi form         |                                 |                          |                             |
| pembayaran dan upload   |                                 |                          |                             |

| bukti transfer                                                     |                        |                          |
|--------------------------------------------------------------------|------------------------|--------------------------|
| 13.Klik Submit                                                     | 14.Menerima notifikasi |                          |
|                                                                    | pembayaran             |                          |
|                                                                    | 15.Membuka menu data   |                          |
|                                                                    | pembayaran             |                          |
|                                                                    |                        | 16.Menampilkan menu data |
|                                                                    |                        | pembayaran               |
|                                                                    | 17.Melakukan           | 18.Menyimpan data        |
|                                                                    | konfirmasi pembayaran  | pembayaran               |
|                                                                    | dengan menekan         |                          |
|                                                                    | tombol terima          |                          |
|                                                                    | pembayaran             |                          |
| 19. pembayaran diterima                                            |                        |                          |
| di data sewa dan klik cetak                                        |                        |                          |
|                                                                    |                        | 20.Mencetak nota sewa    |
|                                                                    |                        | pelanggan                |
| Kondisi Akhir : Sistem mencetak nota sewa studio rekaman pelanggan |                        |                          |

# 5. Skenario Usecase Pembayaran Pelunasan

# Tabel 4.7 Skenario Usecase Pembayaran Pelunasan

| Identifikasi              |                                          |                       |                               |
|---------------------------|------------------------------------------|-----------------------|-------------------------------|
| No                        | 5                                        |                       |                               |
| Nama Use Case             | Pembaya                                  | aran Pelunasan        |                               |
| Tujuan                    | Untuk m                                  | elakukan transaksi p  | embayaran pelunasan beserta   |
|                           | biaya de                                 | nda kerusakan alat se | telah penyewaan studio        |
|                           | latihan a                                | tau rekaman           |                               |
| Aktor                     | Pelangga                                 | an dan pengelola      |                               |
| Deskripsi                 | Proses p                                 | embayaran pelunasa    | n setelah sewa studio latihan |
|                           | atau rekaman                             |                       |                               |
|                           |                                          | Skenario Utama        |                               |
| Kondisi awal              | Pengelola memilih menu pelunasan / denda |                       |                               |
| Pengelola                 | ola Pelanggan Sistem                     |                       |                               |
| 1. memilih menu pelunasan |                                          |                       | 2. menampilkan data           |
| /denda                    |                                          |                       | transaksi sewa studio         |
| 3. klik form pelunasan    |                                          |                       | 4. menampilkan form           |
|                           |                                          |                       | pelunasan                     |
| 5. mengisi form pelun     | 5. mengisi form pelunasan                |                       |                               |
| sewa studio               |                                          |                       |                               |
| 6.klik simpan pelunasa    | asan 7.Menyimpan data                    |                       |                               |

|                               |                                                                                | pelunasan dan mencetak |
|-------------------------------|--------------------------------------------------------------------------------|------------------------|
|                               |                                                                                | nota pelunasan studio  |
|                               | 8.Membayar biaya<br>pelunasan beserta<br>denda kerusakan<br>dengan <i>cash</i> |                        |
| 9. Menerima pembayaran        |                                                                                |                        |
| pelunasan secara cash         |                                                                                |                        |
| Kondisi Akhir : Pengelola men | erima pembayaran pelu                                                          | nasan                  |

# 6. Skenario Usecase Pengelolaan stock Barang

# Tabel 4.8 Skenario Usecase Pengelolaan stock Barang

| Identifikasi                                            |                                 |                         |   |  |
|---------------------------------------------------------|---------------------------------|-------------------------|---|--|
| No                                                      | 6                               |                         |   |  |
| Nama Use Case                                           | Pengelolaan stock               | Barang                  |   |  |
| Tujuan                                                  | Untuk melakukan                 | pengelolaan stock baran | g |  |
| Aktor                                                   | Pengelola dan Pemilik           |                         |   |  |
| Deskripsi                                               | Proses pengelolaan stock barang |                         |   |  |
| Skenario Utama                                          |                                 |                         |   |  |
| Kondisi awal Pengelola memilih menu komponen alat musik |                                 |                         |   |  |
| Pengelola                                               | Pemilik Sistem Supplier         |                         |   |  |
| 1. memilih menu                                         | 2. menampilkan data             |                         |   |  |
| komponen alat                                           | komponen alat musik             |                         |   |  |

| musik               |                 |                    |                  |
|---------------------|-----------------|--------------------|------------------|
| 3. klik tombol      |                 | 4.Menampilkan data |                  |
| tampilkan data stok |                 | stok komponen alat |                  |
| kurang              |                 | yang akan habis    |                  |
| 5.Memberikan        | 6.Menerima      |                    |                  |
| informasi stock     | informasi stock |                    |                  |
| yang akan habis     | yang akan habis |                    |                  |
|                     | dan             |                    |                  |
|                     | memberikan      |                    |                  |
|                     | dana untuk      |                    |                  |
|                     | pembelian alat  |                    |                  |
| 7.Menerima dana     |                 |                    | 8. menerima      |
| dan melakukan       |                 |                    | pembayaran dan   |
| pembelian dan       |                 |                    | memberi nota     |
| pembayaran          |                 |                    | pembelian kepada |
| komponen alat       |                 |                    | pengelola        |
| kepada supplier     |                 |                    |                  |
| 9.Menerima nota     |                 |                    |                  |
| Pembelian           |                 |                    |                  |
| 10.Memilih menu     |                 | 11.Menampilkan     |                  |
| form pembelian      |                 | form pembelian     |                  |

|                                      | komponen alat musik                |
|--------------------------------------|------------------------------------|
| 12.Mengisi form                      |                                    |
| pembelian dan                        |                                    |
| upload bukti nota                    |                                    |
| pembelian                            |                                    |
| 13.Klik Simpan                       | 14. menyimpan data                 |
| pembelian                            | pembelian dan                      |
|                                      | menambah stok                      |
|                                      | komponen alat musik                |
| Kondisi Akhir : data pembelian kompo | nen alat musik tersimpan dan stock |
| tertambah                            |                                    |

# 7. Skenario Usecase Mengelola Laporan

# Tabel 4.9 Skenario Usecase Laporan

| Identifikasi  |                                    |  |
|---------------|------------------------------------|--|
| No            | 7                                  |  |
| Nama Use Case | Laporan                            |  |
| Tujuan        | Untuk mencetak laporan             |  |
| Aktor         | Pengelola dan pemilik              |  |
| Deskripsi     | Proses pembuatan dan cetak laporan |  |
|               | Skenario Utama                     |  |
| Kondisi awal  | Aktor memilih menu cetak laporan   |  |

| Aktor                            | Sistem                            |
|----------------------------------|-----------------------------------|
| 1. memilih menu laporan          | 2. menampilkan form cetak laporan |
| 3. mengisi form laporan          |                                   |
| 4.tekan tombol cetak laporan     | 5.Menampilkan laporan             |
| Kondisi Akhir : Sistem menampilk | an laporan                        |

#### 4.1.3.2. Activity diagram

Dibawah ini merupakan gambar dari activity diagram sistem informasi penyewaan studio musik di Leo Music Studio :

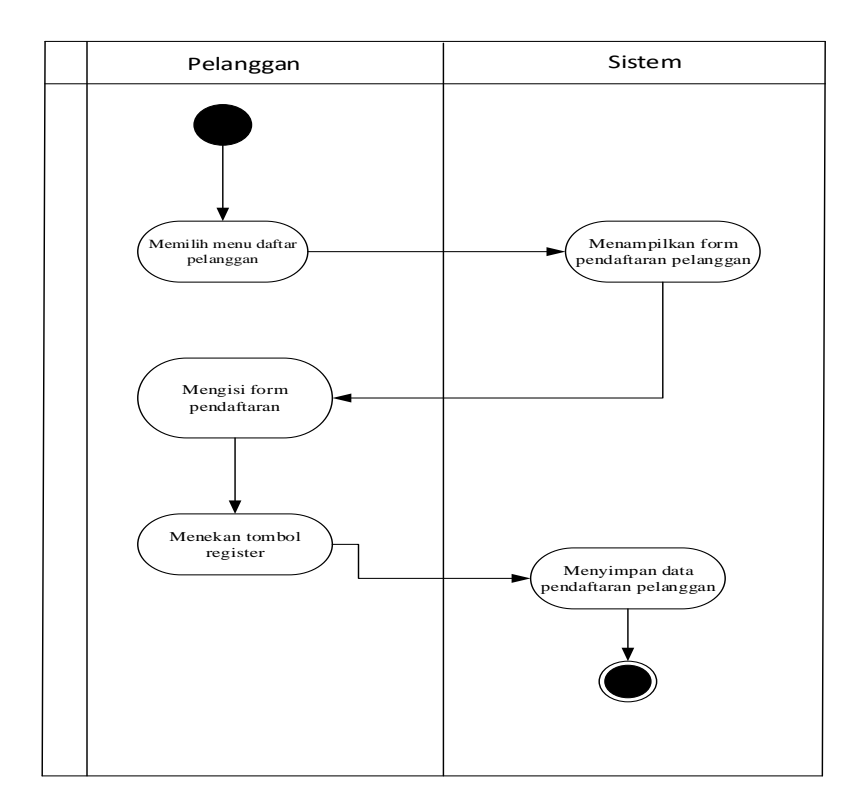

#### 1. Diagram Activity Pendaftaran Pelanggan

Gambar 4.2 Diagram Activity Pendaftaran Pelanggan

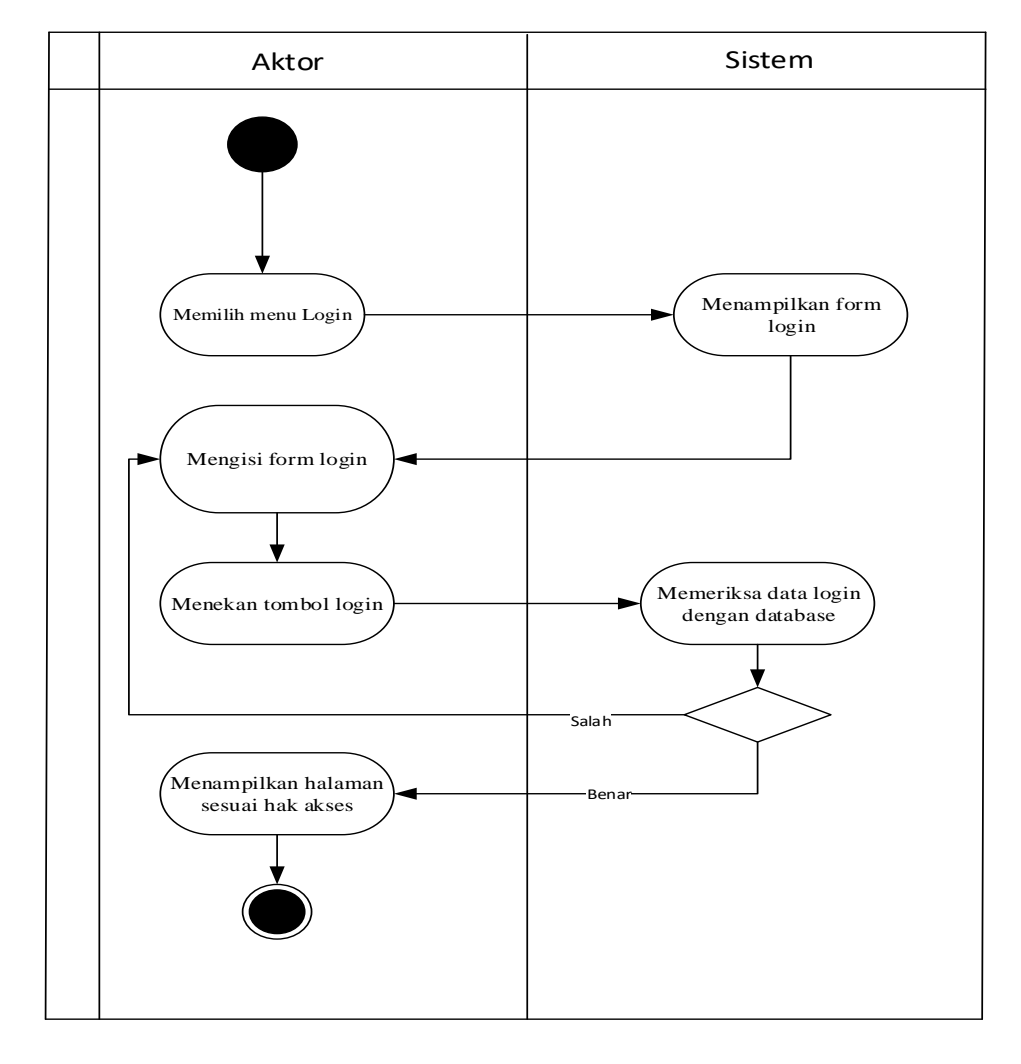

# 2. Diagram Activity Login

Gambar 4.3 Diagram Activity Login

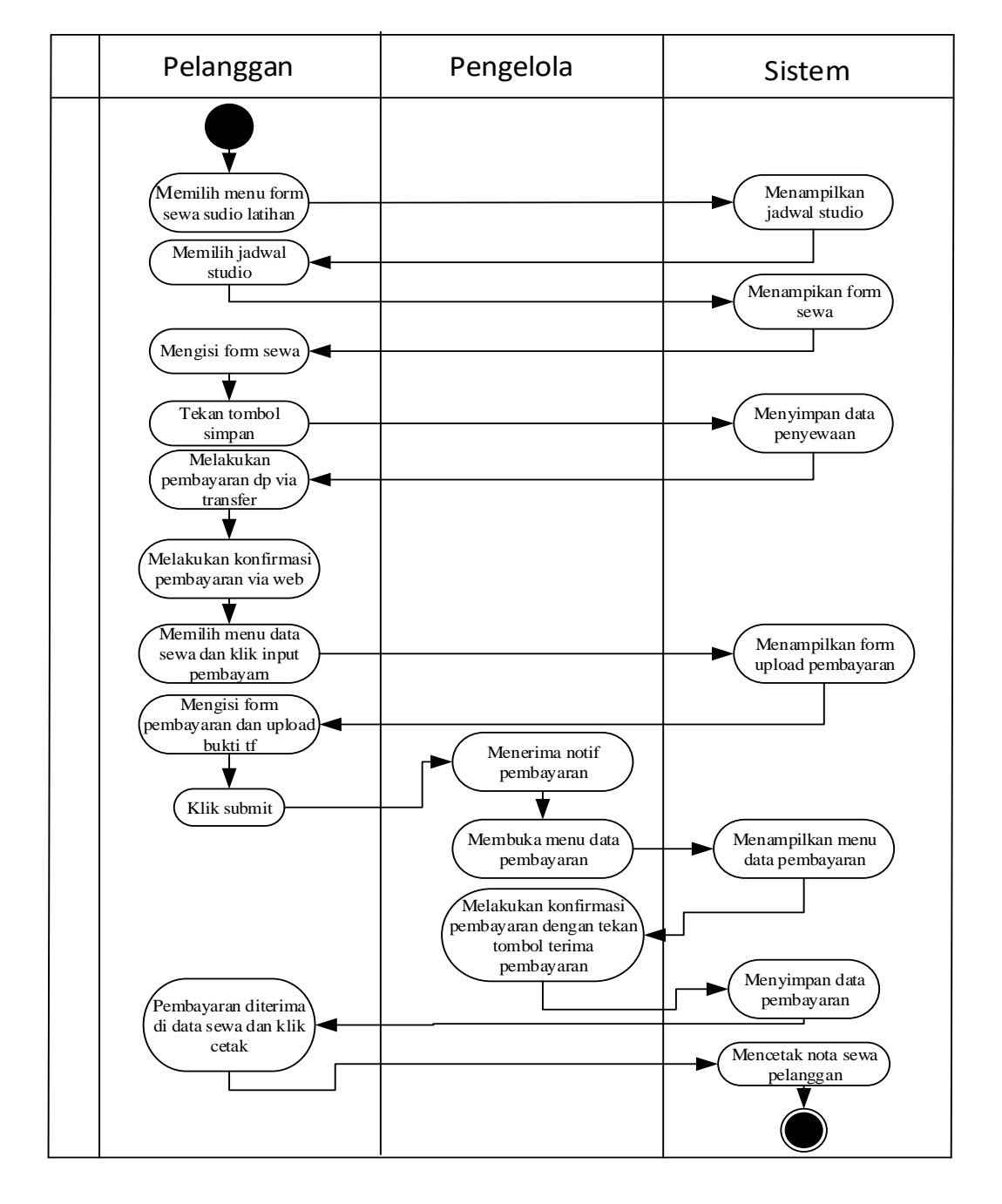

#### 3. Diagram Activity sewa studio latihan

Gambar 4.4 Diagram Activity sewa studio latihan

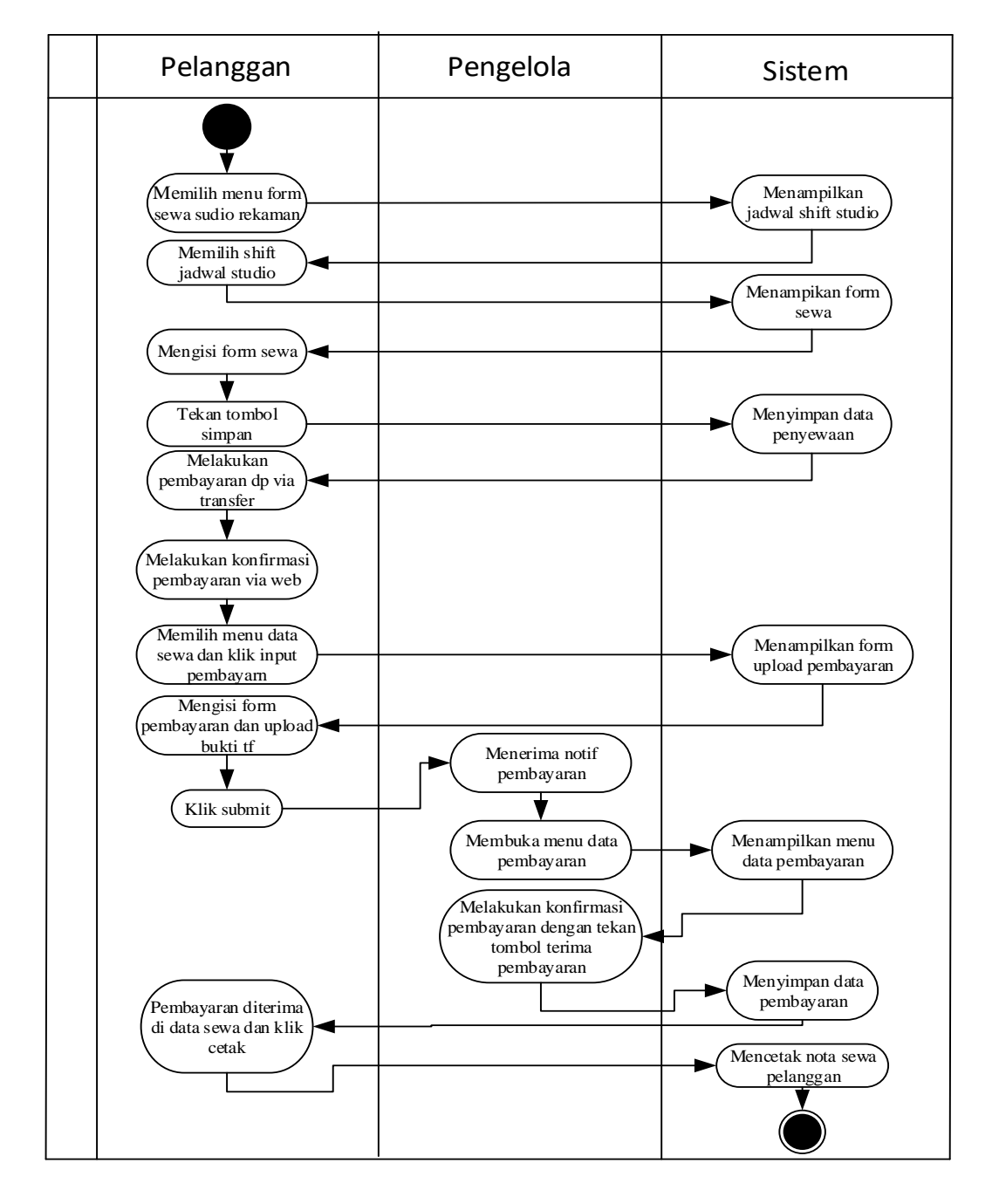

### 4. Diagram Activity sewa studio rekaman

Gambar 4.5 Diagram Activity sewa studio rekaman

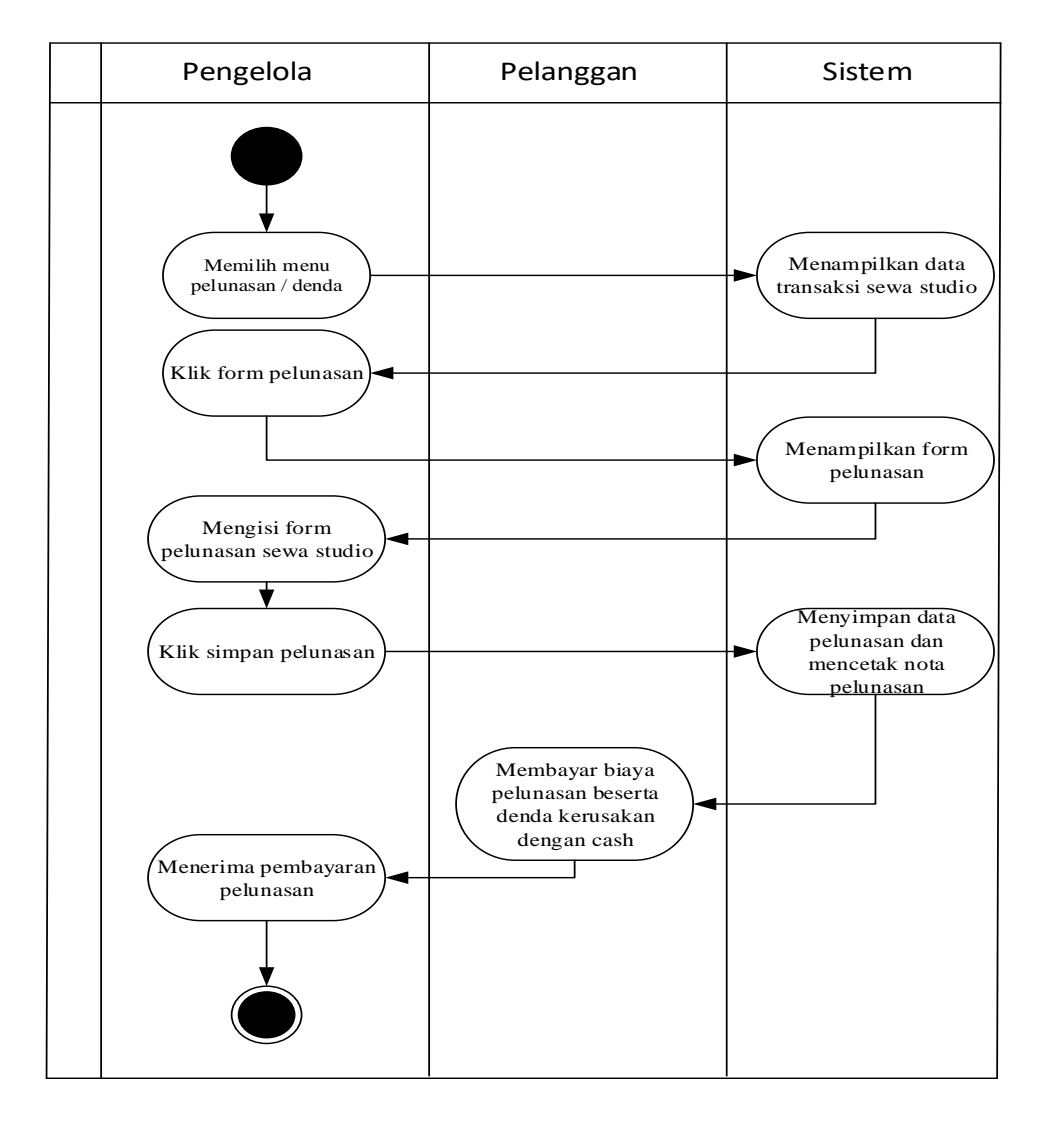

#### 5. Diagram Activity Pembayaran Pelunasan

Gambar 4.6 Diagram Activity Pembayaran Pelunasan

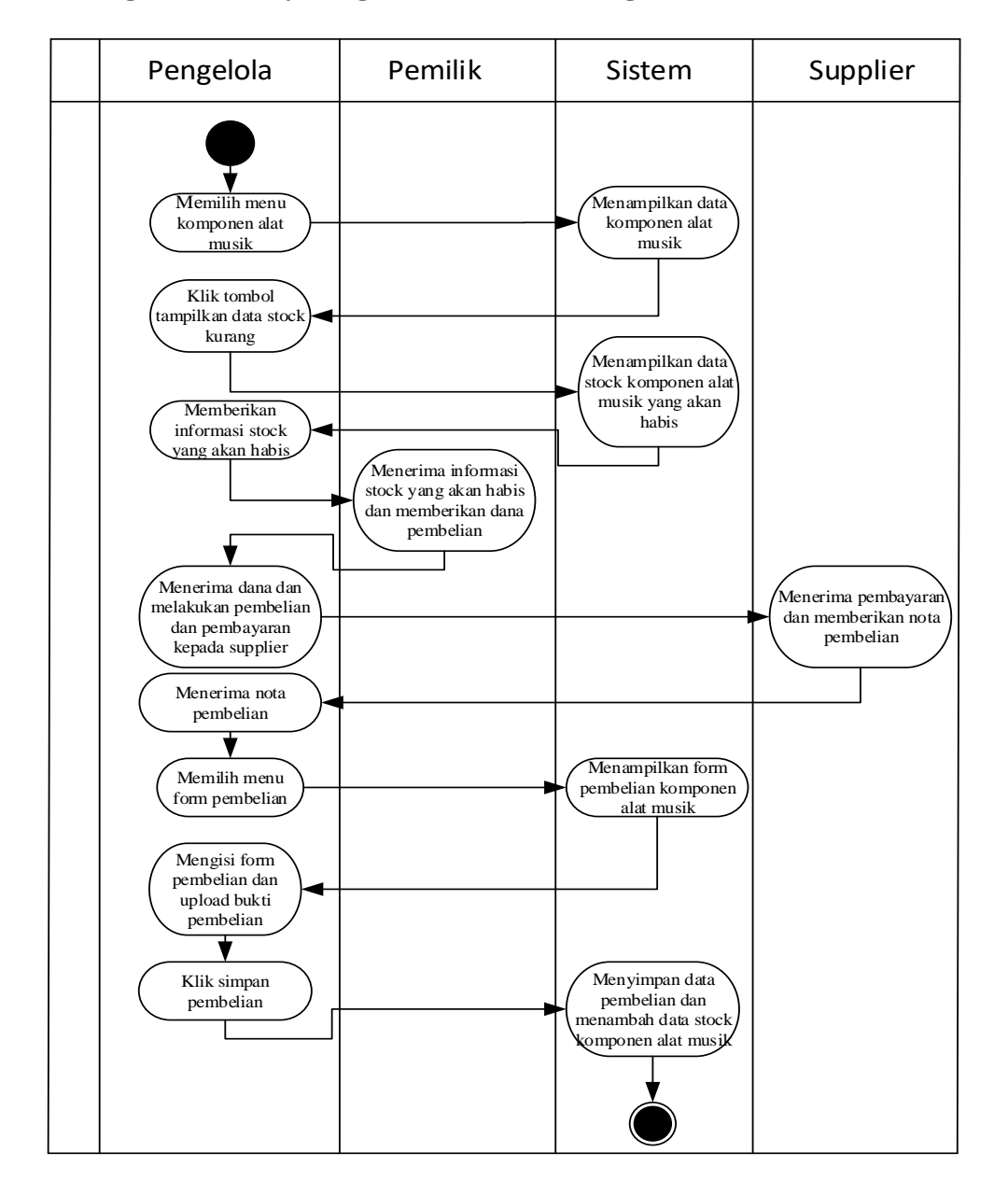

#### 6. Diagram Activity Pengelolaan stock Barang

Gambar 4.7 Diagram Activity Pengelolaan stock Barang

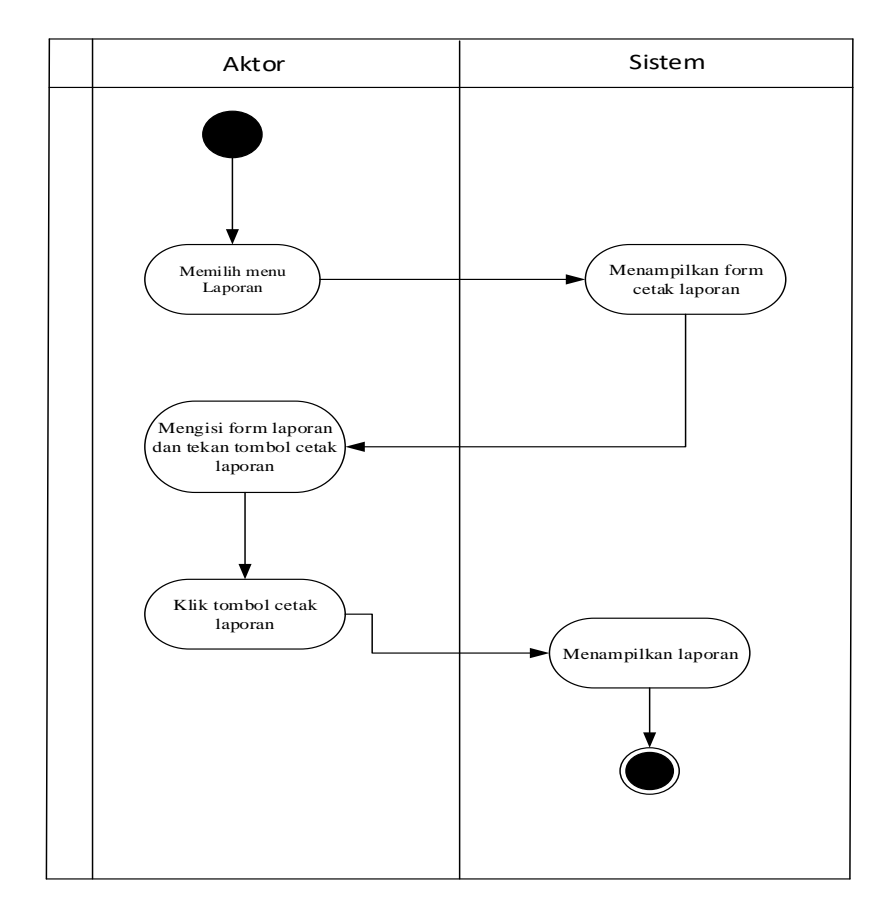

# 7. Diagram Activity Laporan

Gambar 4.8 Diagram Activity Laporan

## 4.1.3.3. Class diagram

Dibawah ini merupakan gambar dari object diagram sistem informasi penyewaan studio musik di Leo Music Studio :

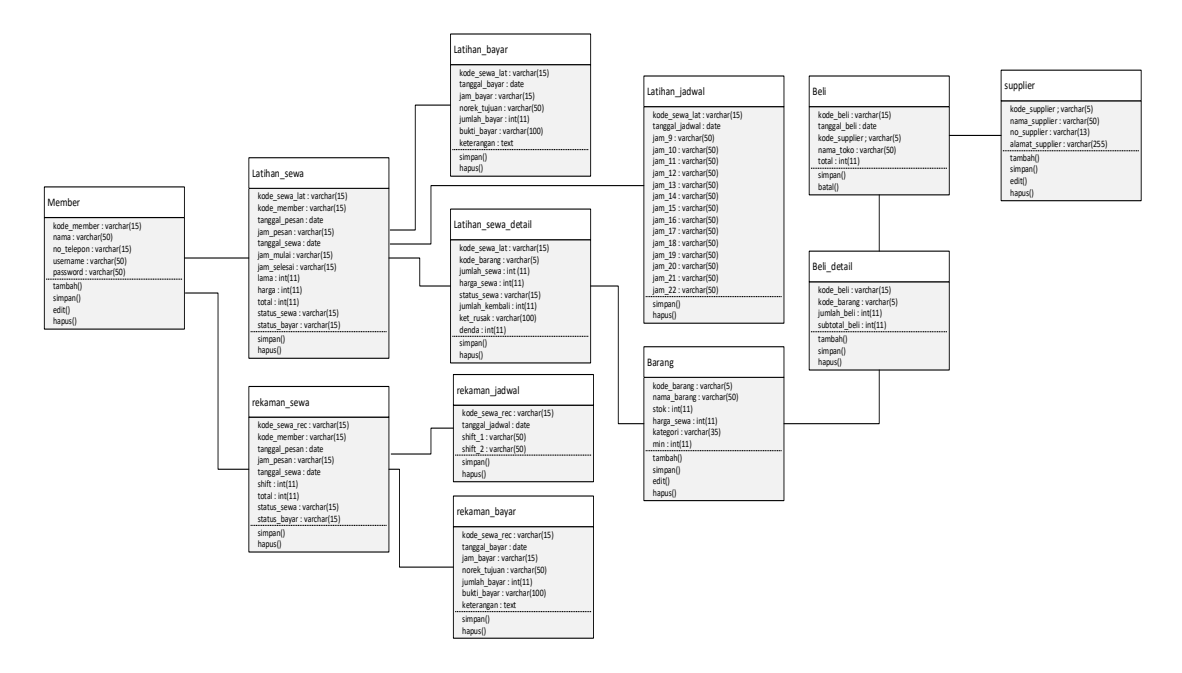

Gambar 4.9 Class Diagram

#### 4.1.3.4. Sequence diagram

Dibawah ini merupakan gambar dari Sequence diagram sistem informasi penyewaan studio musik di Leo Music Studio :

#### 1. Diagram Sequence Pendaftaran Pelanggan

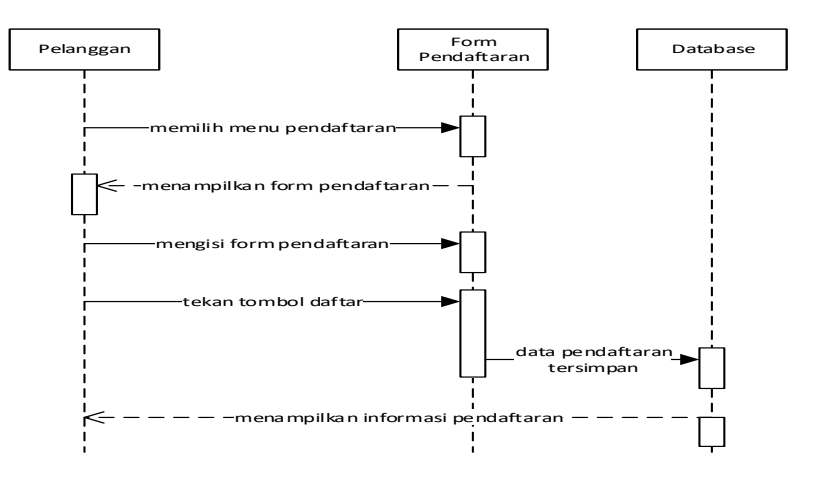

Gambar 4.10 Diagram Sequence Pendaftaran Pelanggan

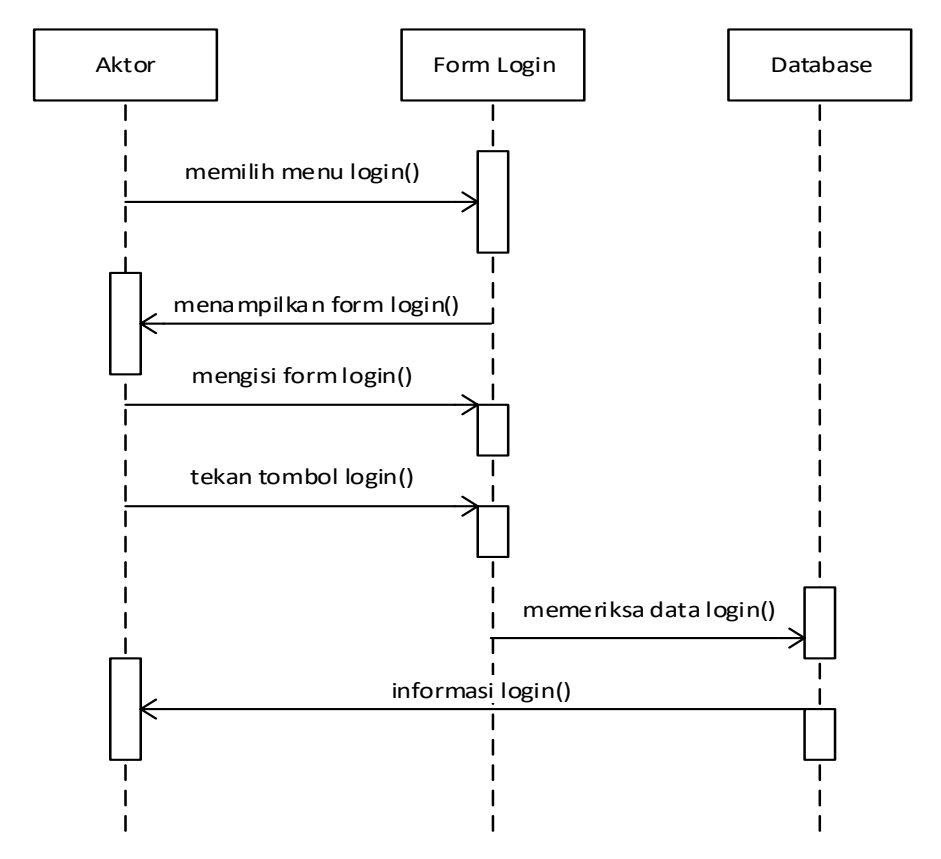

# 2. Diagram Sequence Login

Gambar 4.11 Diagram Sequence Login

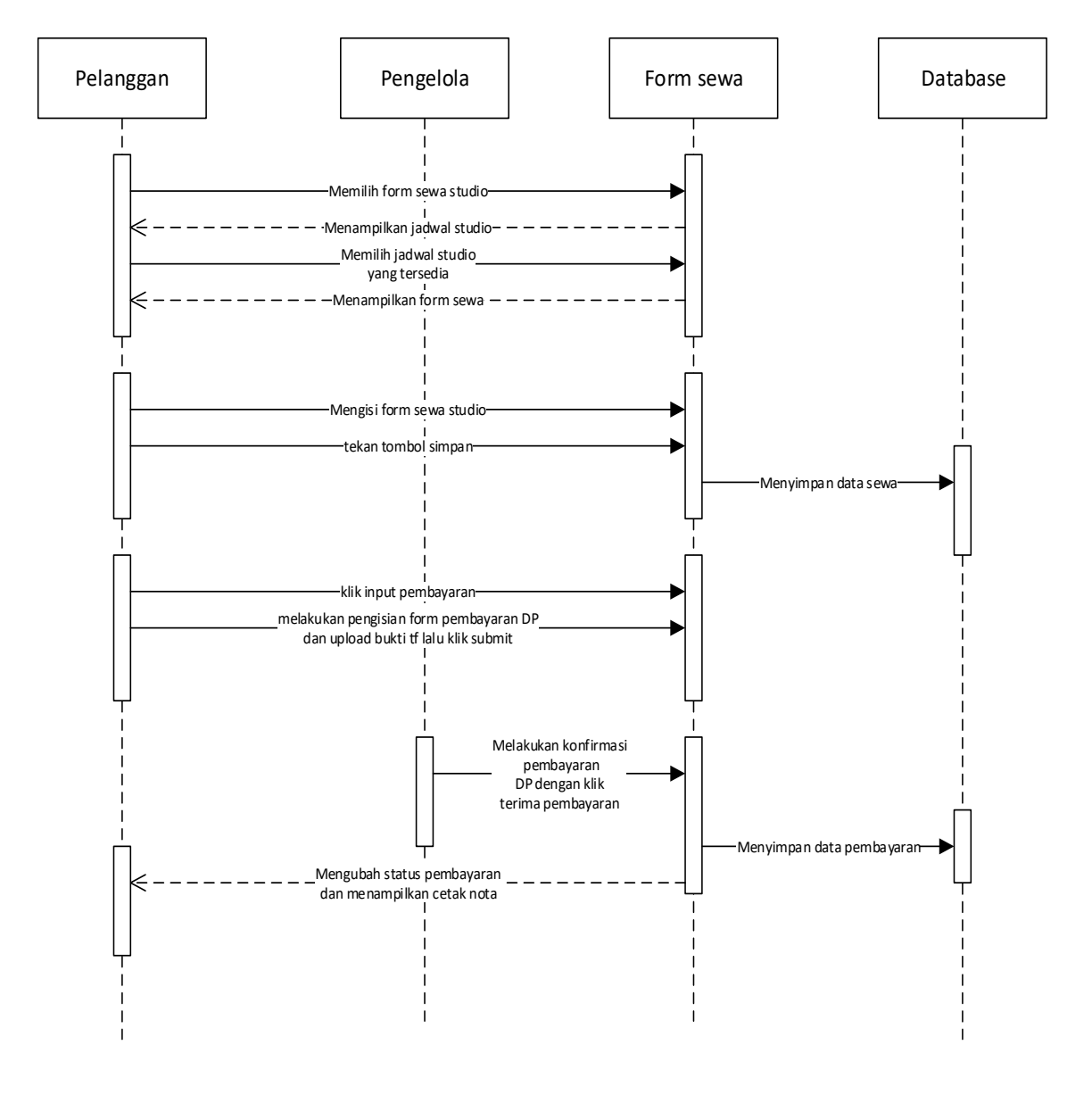

## 3. Diagram Sequence sewa studio latihan

Gambar 4.12 Diagram Sequence sewa studio latihan

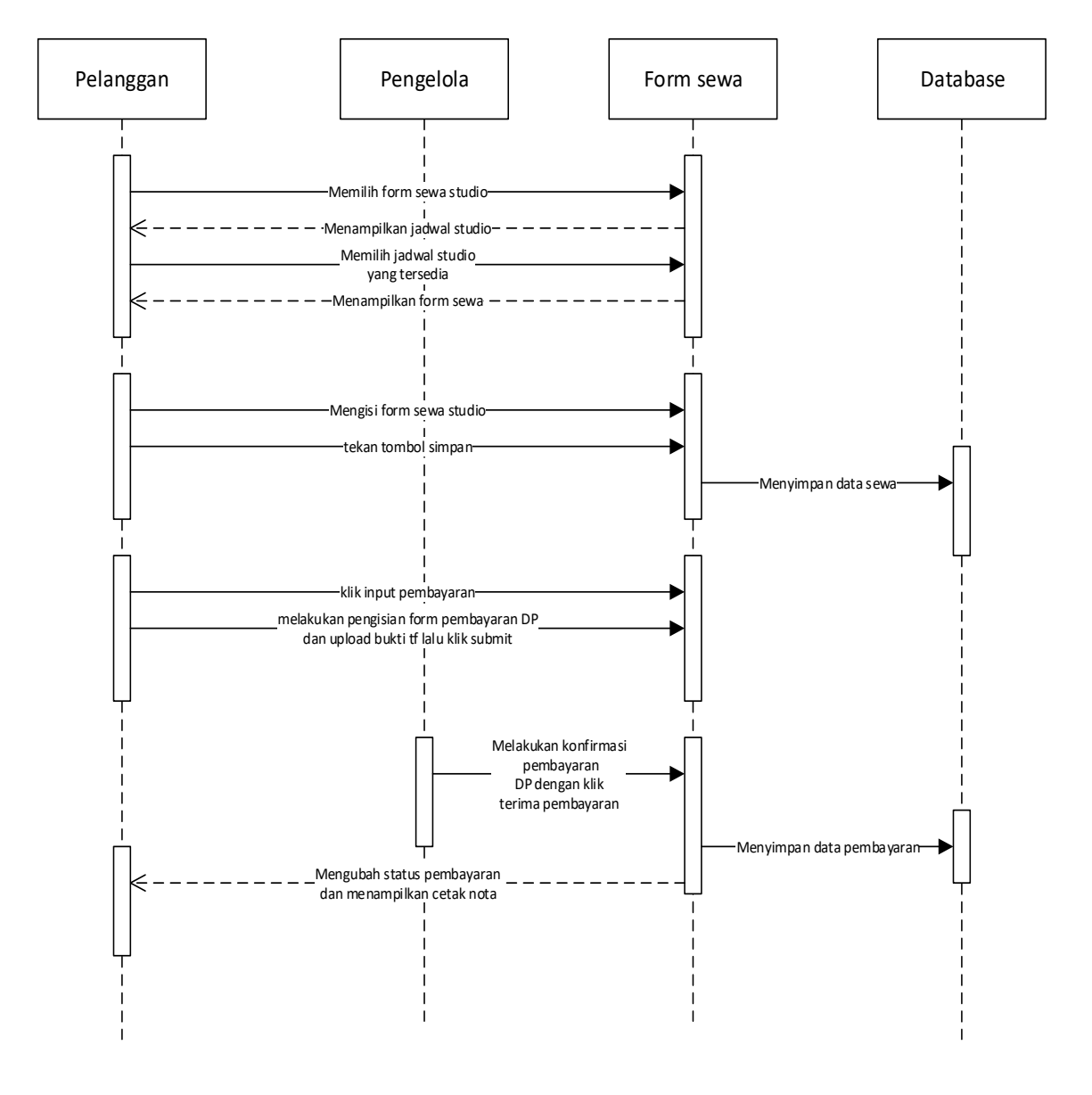

## 4. Diagram Sequence sewa studio rekaman

Gambar 4.13 Diagram Sequence sewa studio rekaman

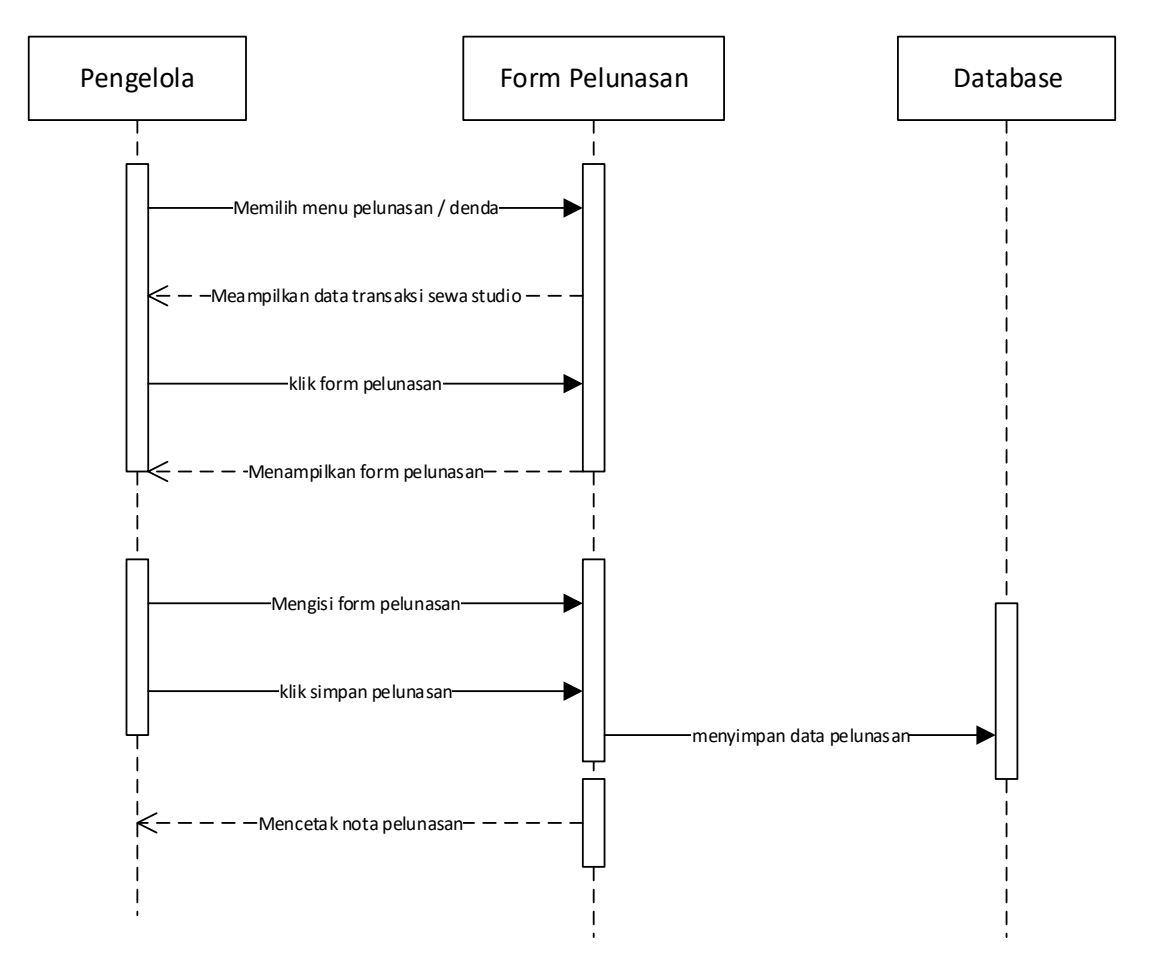

#### 5. Diagram Sequence Pembayaran Pelunasan

Gambar 4.14 Diagram Sequence Pembayaran Pelunasan

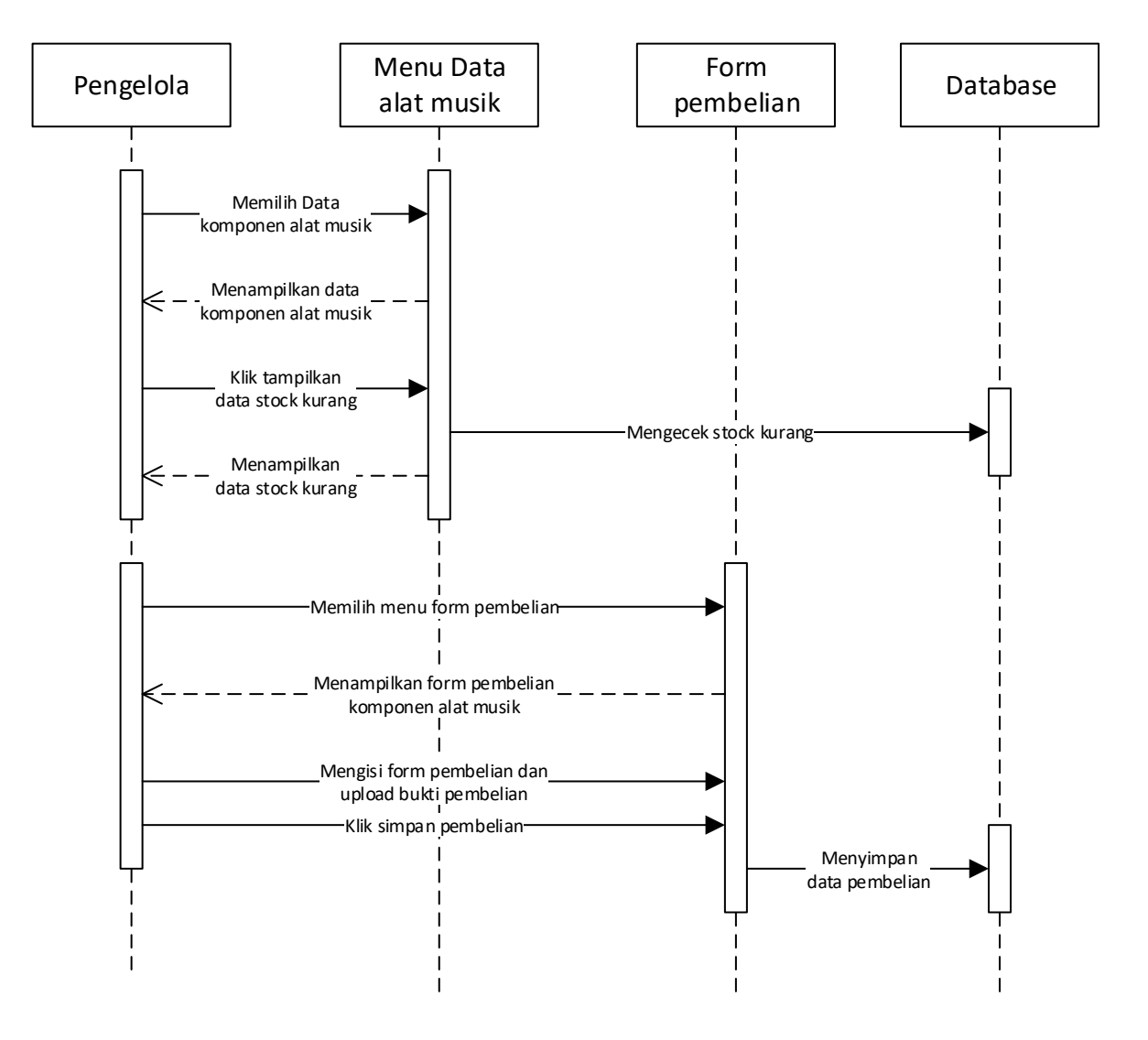

#### 6. Diagram Sequence Pengelolaan stock Barang

Gambar 4.15 Diagram Sequence Pengelolaan stock Barang

#### 7. Diagram Sequence Laporan

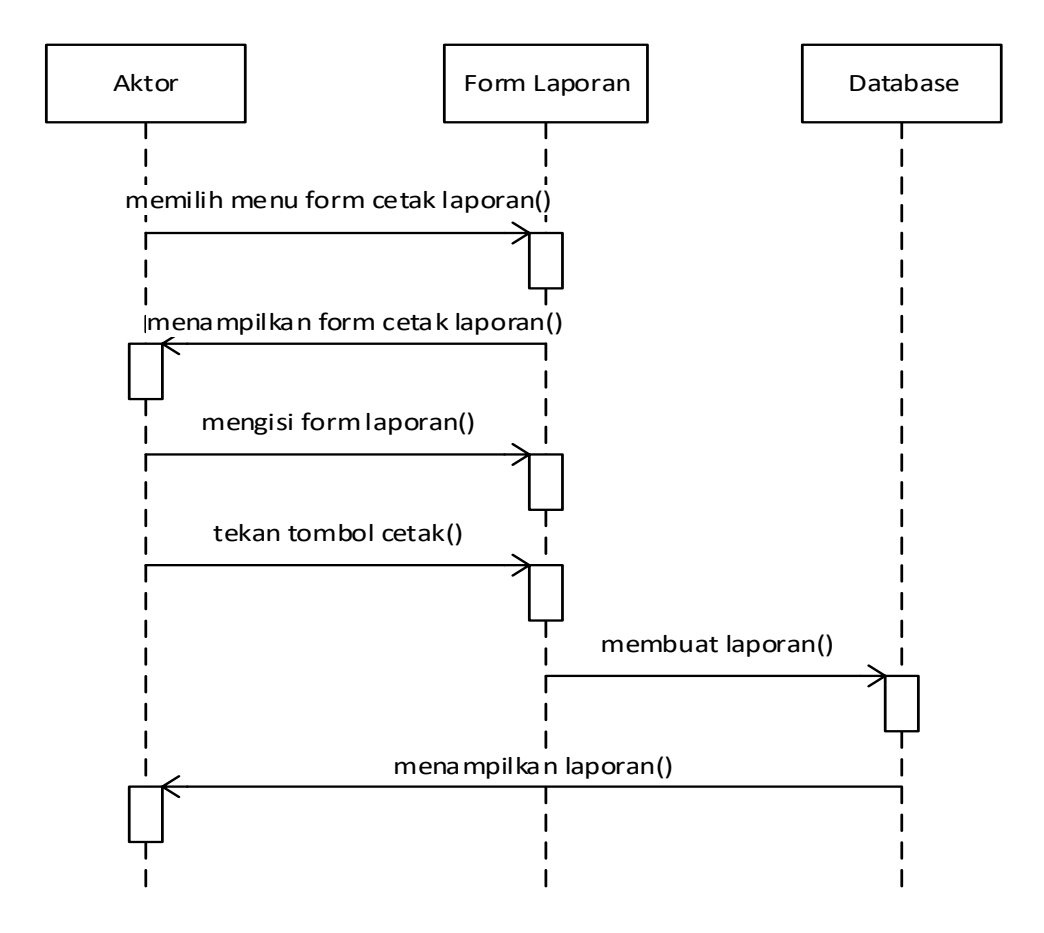

**Gambar 4.16 Diagram Sequence Laporan** 

#### 4.2. Perancangan Antar Muka

Perancangan antarmuka atau *interface* ini akan menggambarkan letak-letak tampilan yang dirancang pada sistem yang diusulkan. Adapun yang akan dibahas adalah struktur menu, perancangan *input* dan *output*.

#### 4.2.1. Struktur menu

Struktur menu di bawah ini merupakan bagian dari alur Sistem Informasi Leo

Music Studio yang mempermudah user menelusur komponen-komponen sistem yang ada di dalamnya.

1. Struktur Menu Pelanggan

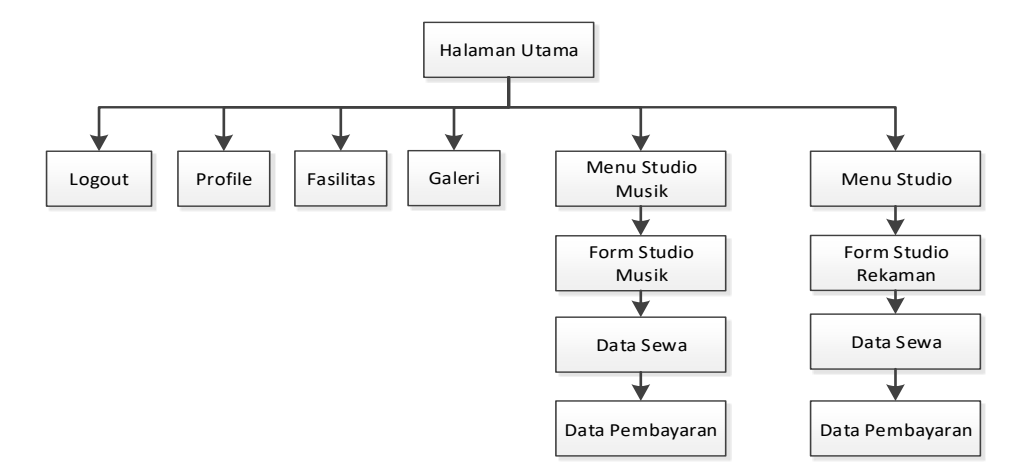

#### Gambar 4.17 Struktur Menu Pelanggan

2. Stuktur Menu Admin

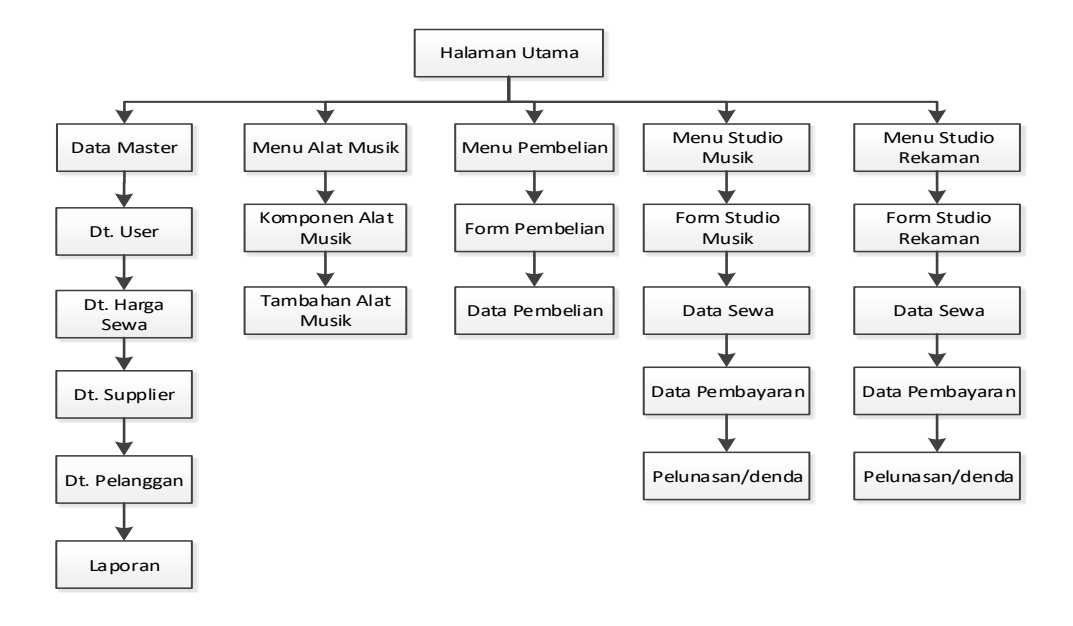

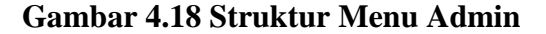

#### 4.2.2. Perancangan input

Dalam perancangan *input* ini, data yang dimasukan akan mempengaruhi hasil yang ditampilkan. Adapun perancangan-perancangan *input* ada dalam perancangan ini adalah :

1. Perancangan form login Admin

| FORM LOGIN |
|------------|
| Username   |
|            |
| Password   |
|            |
| LOGIN      |
|            |

#### Gambar 4.19 Perancangan Form Login Admin

2. Perancangan Form Login Pelanggan

| FORMLOGIN |
|-----------|
| Email     |
|           |
| Password  |
|           |
| LOGIN     |
|           |

Gambar 4.20 Perancangan Form Login Pelanggan

3. Perancangan Form Register Pelanggan

|       | FORM REGISTRASI MEMBER |  |
|-------|------------------------|--|
| Nama  |                        |  |
|       |                        |  |
| No Te | lepon                  |  |
|       |                        |  |
| Email |                        |  |
|       |                        |  |
| Passw | vord                   |  |
|       |                        |  |
|       | Register               |  |
| L     |                        |  |

Gambar 4.21 Perancangan Form Register Pelanggan

4. Perancangan Form Edit Harga Sewa

| FORM EDIT HARGA SEWA |
|----------------------|
| Harga Studio Musik   |
| Harga Studio Rekaman |
| Submit Cancel        |

Gambar 4.22 Perancangan Form Edit Harga Sewa

5. Perancangan Form Tambah Data User

| FORM      | TAMBAH DATA USER |
|-----------|------------------|
| Username  |                  |
|           |                  |
| Password  |                  |
|           |                  |
| Nama User |                  |
|           |                  |
| Hak Akses |                  |
|           |                  |
| Simpan    | Cancel           |
| L         |                  |

Gambar 4.23 Perancangan Form Tambah Data User

6. Perancangan Form tambah data supplier

| FORM TAMBAH DATA SUPPLIER |  |  |
|---------------------------|--|--|
| Nama Supplier             |  |  |
|                           |  |  |
| No telp                   |  |  |
|                           |  |  |
| Alamat                    |  |  |
|                           |  |  |
| Simpa n Cancel            |  |  |
|                           |  |  |

Gambar 4.24 Perancangan From Tambah data Supplier

7. Perancangan Form Tambah Data Pelanggan

| FORM TAMBAH DATA PELANGGAN |   |
|----------------------------|---|
| Nama                       |   |
|                            |   |
| No Telepon                 | _ |
|                            |   |
| Email                      |   |
|                            |   |
| Submit Cancel              |   |

Gambar 4.25 Perancangan Form Tambah Data Pelanggan

8. Perancangan Form tambah data komponen alat musik

| FORM TAMBAH DATA ALAT |
|-----------------------|
| Nama Barang           |
|                       |
| Minimal Stok          |
|                       |
| Stok                  |
|                       |
| Submit Cancel         |

Gambar 4.26 Perancangan Form Tambah Data Komponen alat

9. Perancangan Form tambah data tambahan alat musik

| FORM TAMBAH DATA TAMBAHAN<br>ALAT |  |
|-----------------------------------|--|
| Nama Barang                       |  |
|                                   |  |
| Harga Sewa                        |  |
|                                   |  |
| Submit Cancel                     |  |
|                                   |  |

Gambar 4.27 Perancangan Form Tambah data Tambahan alat

10. Perancangan Form Pembelian komponen Alat Musik

| FORM PEMB    | elian kompone   | EN ALAT MUSIK |               |         |       |
|--------------|-----------------|---------------|---------------|---------|-------|
| Kode Pemb    | elian           |               | Tangga        | Il Beli |       |
| Nama Toko    |                 |               |               |         |       |
| Pilih barang | g 🗌             |               | Jumlał        | n beli  |       |
| Harga beli   |                 |               |               |         |       |
| Tamb         | ah              |               |               |         |       |
| No           | Kode Barang     | Nama Barang   | Jumlah Barang | Harga   | Total |
| Upload bui   | kti Pembelian : | Chosee File   |               |         |       |

Gambar 4.28 Perancangan Form Pembelian Komponen Alat

## 11. Perancangan Form Sewa Studio Musik

| FORM SI  | EWA STUDIO MI   | JSIK  |             |                                                       |             |
|----------|-----------------|-------|-------------|-------------------------------------------------------|-------------|
| Kode Sev | wa              |       |             | Tanggal Sewa                                          |             |
| Tanggal  | Pakai           |       |             | Jam                                                   |             |
| La ma    |                 |       | MAL         | Harga                                                 | MAL /       |
| Peralata | n Musik Tamb    |       |             | Jumlah                                                |             |
| Та       | ım ba h         |       |             |                                                       |             |
| ltem Tan | nbahan Yang Dis | iewa: |             |                                                       |             |
| No       | Kode B          | arang | Nama Barang |                                                       | Riava coura |
|          |                 |       |             |                                                       | Biaya sewa  |
|          |                 |       |             | Biaya Sewa                                            |             |
|          |                 |       |             | Biaya Sewa<br>Biaya Item Ta                           | imbahan     |
|          |                 |       |             | Biaya Sewa<br>Biaya Item Ta<br>Total                  | ambahan     |
|          |                 |       |             | Biaya Sewa<br>Biaya Item Ta<br>Tota I<br>Bayar Min 50 | nmbahan     |

# Gambar 4.29 Perancangan Form Sewa Studio Musik

12. Perancangan Form sewa studio rekaman

| FORM SEWA STUDIO REI | KAMAN   |              |  |
|----------------------|---------|--------------|--|
| Kode Se wa           |         | Tanggal Sewa |  |
| Tanggal Pakai        |         | Shift        |  |
| hARGA                | Jam     |              |  |
| Bayar Min 50%        |         |              |  |
| Simpan Sewa Studio   | Rekaman |              |  |

# Gambar 4.30 Perancangan Form Sewa Studio Rekaman

13. Perancangan Form Upload Pembayaran

| FORM UPLOAD PEMBAYARAN  |
|-------------------------|
| Kode Se wa              |
|                         |
| Tanggal Bayar           |
|                         |
| Ja m Bayar              |
|                         |
| Bank Tujuan Pembayaran  |
|                         |
| Jumlah                  |
|                         |
| Bukti Bayar Choose File |
| Submit Cancel           |

#### Gambar 4.31 Perancangan Form Upload Pembayaran

#### 14. Perancangan Form Pelunasan Sewa Studio

| FORM PELUNASAAN SEWA STUDIO |                |              |     |
|-----------------------------|----------------|--------------|-----|
|                             |                |              |     |
| Kode Se wa                  |                | Tanggal Sewa |     |
| Tanggal Pakai               |                |              |     |
| Lama                        |                | Jam          | s/d |
| Pilih alat rusak            |                |              |     |
|                             |                |              |     |
| Jumlah                      |                |              |     |
| Ket rusak                   |                |              |     |
| Denda                       |                |              |     |
|                             | kembali tambah |              |     |
| Simpan pelunasan            |                |              |     |

#### Gambar 4.32 Perancangan Form Pelunasaan Sewa Studio
15. Perancangan Form Laporan

| FORM CETAK LAPORAN |
|--------------------|
| Tanggal Awal       |
|                    |
| Tanggal Akhir      |
|                    |
| Jenis Laporan      |
|                    |
| Cetak La pora n    |

Gambar 4.33 Perancangan Form Laporan

# 4.2.3. Perancangan output

Rancangan *output* adalah hasil dari proses yang dilakukan oleh sistem, hasil dari inputan yang nantinya akan di tampilkan pada keluaran dalam bentuk informasi. *Output* yang penulis maksud adalah laporan dari semua data yang telah diinputkan dan disimpan kedalam *database* lalu dipanggil kembali dalam bentuk laporan.

1. Laporan Stok Komponen alat

|     | LOGO             |                    |              |      |
|-----|------------------|--------------------|--------------|------|
|     | LAPC             | DRAN STOK KOMPONEN | ALAT         |      |
| NO  | Kode Barang      | Nama Barang        | Minimal stok | Stok |
|     |                  |                    |              |      |
| Men | ngetahui<br>dmin |                    |              |      |
| Per | ngelola          |                    |              |      |

Gambar 4.34 Perancangan Laporan Stok Barang

2. Laporan Sewa Studio Musik

|            | LOGO                        | LAPOF | RAN SEWA STU | DIO MUSIK | 5     |       |             |
|------------|-----------------------------|-------|--------------|-----------|-------|-------|-------------|
| NO         | Kode Se wa                  | Nama  | Tanggal      | Jam       | La ma | Total | Status Sewa |
| Men,<br>ar | getahui,<br>dmin<br>ngelola |       |              |           |       |       |             |

# Gambar 4.35 Perancangan Laporan Sewa Studio Musik

3. Laporan Peralatan Musik Rusak

|    | LO GO                            | LA PORAN KOMPO<br>RUS | NEN ALAT MUSIK<br>AK |       |              |
|----|----------------------------------|-----------------------|----------------------|-------|--------------|
| NC | D Kode                           | Nama Barang           | Jumlah Rusak         | Denda | Kete ra ngan |
| F  | engetahui,<br>admin<br>2engelola |                       |                      |       |              |

# Gambar 4.36 Perancangan Laporan Peralatan Musik Rusak

4. Laporan Pembelian Peralatan Musik

|                   | LOGO                        | LAPORAN | N PEMBELIAN KO | DMPONEN ALAT |        |       |
|-------------------|-----------------------------|---------|----------------|--------------|--------|-------|
| NO                | Kode Beli                   | Tanggal | Supplier       | Nama Barang  | Jumlah | Total |
| Men;<br>ac<br>Per | getahui,<br>dmin<br>ngelola |         |                |              |        |       |

Gambar 4.37 Perancangan Laporan Pembelian Peralatan Musik

5. Laporan Sewa Studio Rekaman

| LOGO                              |         |                 |         |       |             |
|-----------------------------------|---------|-----------------|---------|-------|-------------|
|                                   | LAPORA  | N SEWA STUDIO I | REKAMAN |       |             |
| NO Kode Se                        | wa Nama | Tanggal         | Shift   | Total | Status Sewa |
| Mengetahui,<br>admin<br>Pengelola |         |                 |         |       | ]           |

### Gambar 4.38 Perancangan Laporan Sewa Studio Rekaman.

### 6. Laporan Data Pelanggan

|      | LOGO             | LAPORAN DATA | PELANGGAN |       |
|------|------------------|--------------|-----------|-------|
| NO   | Id pelanggan     | Nama         | No telp   | email |
| Meng | getahui,<br>dmin | -            |           |       |

## Gambar 4.39 Perancangan Laporan Data Pelanggan.

# 4.3. Perancangan Arsitektur Jaringan

Dalam pengimplementasian aplikasi pengelolaan studio ini. Jaringan Start digunakan dan berfungsi untuk sebagai penghubung antar komputer satu dengan yang lainnya. Berikut adalah skema dari arsitektur jaringan yang digunakan.

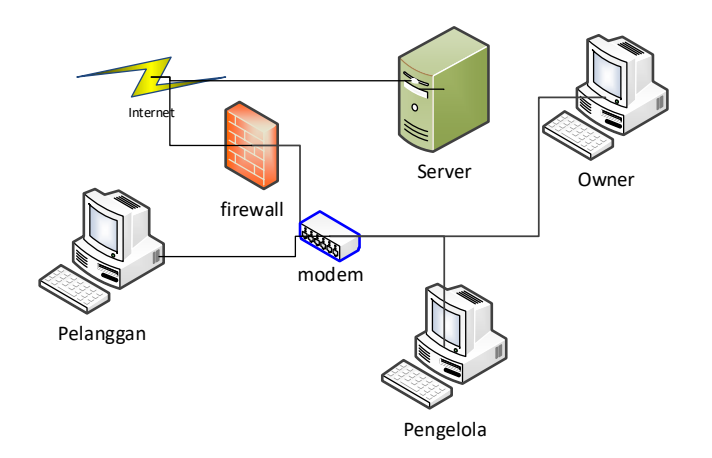

Gambar 4.40 Perancangan Arsitektur Jaringan

#### 4.4. Pengujian

Pengujian bertujuan untuk membuktikan bahwa perangkat lunak yang dibangun memiliki kualitas yang baik. Melalui pengujian, kesalahan-kesalahan yang ada pada program dapat diperbaiki sehingga program yang dibuat sesuai dengan fungsinya. Berikut merupakan rencana pengujian yang akan dilakukan oleh pengguna aplikasi ini.

### 4.4.1. Rencana pengujian

Pengujian perangkat lunak ini menggunakan metode pengujian *black box*, dengan rencana pengujian yang akan dilakukan diantaranya pengujian login ke sistem, *input* data, verifikasi dan validasi, serta *output* data dari sistem. Rencana pengujian dapat dilihat pada tabel dibawah ini.

| Kelas Uji   | Tingkat Uji             | Butir Uji | Jenis Pengujian |  |
|-------------|-------------------------|-----------|-----------------|--|
| Login       | Username                | Modul     | Blackbox        |  |
| 208         | Password                | Modul     | Blackbox        |  |
|             | Data User               | Modul     | Blackbox        |  |
| Data Master | Data Pelanggan          | Modul     | Blackbox        |  |
|             | Data Harga Sewa         | Modul     | Blackbox        |  |
|             | Sewa Studio             | Modul     | Blackbox        |  |
| Proses      | Pembayaran              | Modul     | Blackbox        |  |
|             | Pembayaran Pelunasan    | Modul     | Blackbox        |  |
|             | Laporan Data Pelanggan  | Modul     | Blackbox        |  |
|             | Laporan Stok Komponen   | Modul     | Blackbox        |  |
|             | alat Musik              |           |                 |  |
|             | Laporan Peralatan Musik | Modul     | Blackbox        |  |
|             | Rusak                   |           |                 |  |
| Ouput       | Laporan Sewa Studio     | Modul     | Blackbox        |  |
|             | Musik                   |           |                 |  |
|             | Laporan Sewa Studio     | Modul     | Blackbox        |  |
|             | Rekaman                 |           |                 |  |
|             | Laporan Pembelian       | Modul     | Blackbox        |  |
|             | Peralatan Musik         |           | DIACHDOA        |  |

Tabel 4.10 Rencana Pengujian

# 4.4.2. Kasus dan hasil pengujian

Beberapa kasus dan hasil pengujian yang telah dilakukan pada Sistem Informasi Leo Music Studio yaitu sebagai berikut :

1. Pengujian Data Login

| Kasus dan Hasil Uji (Data Normal) |                    |                 |                |  |  |
|-----------------------------------|--------------------|-----------------|----------------|--|--|
| Data Masukan                      | Yang Diharapka     | n Pengamatan    | Kesimpulan     |  |  |
| Akses halaman                     | Login berhasil     | Login berhas    | il [√]Diterima |  |  |
| pengelola                         | menampilkan        | menampilkan     | []Ditolak      |  |  |
| Username: pengelola               | halaman pengelola  | a. halaman      |                |  |  |
| Password: pengelola               |                    | pengelola.      |                |  |  |
| Akses Pelanggan                   | Login berhas       | il Login berhas | il [√]Diterima |  |  |
| Email :                           | menampilkan        | menampilkan     | []Ditolak      |  |  |
| bayu@gmail.com                    | halaman pelangga   | n halaman       |                |  |  |
| Password : bayu                   |                    | pelanggan       |                |  |  |
| I                                 | Kasus dan Hasil Uj | i (Data Salah)  |                |  |  |
| Data Masukan                      | Yang               | Pengamatan      | Kesimpulan     |  |  |
|                                   | Diharapkan         |                 |                |  |  |
| Akses halaman                     | Login gagal        | Login gagal     | [√]Diterima    |  |  |
| pengelola                         | username dan       | username dan    | []Ditolak      |  |  |
| Username: zx23r                   | password salah     | password salah  |                |  |  |

# Tabel 4.11 Tabel Pengujian Data Login

| Password: adf34 |  |  |
|-----------------|--|--|
|                 |  |  |

# 2. Pengujian Data Master

| Kasus dan Hasil Uji (Data Normal) |                    |                       |               |  |  |  |
|-----------------------------------|--------------------|-----------------------|---------------|--|--|--|
| Data Masukan                      | Yang Diharapka     | n Pengamatan          | Kesimpulan    |  |  |  |
| Mengisi semua                     | Menampilkan pesa   | an Menampilkan        | [√]Diterima   |  |  |  |
| filed Input                       | "data tersimpan"   | pesan "da             | ata []Ditolak |  |  |  |
| pembelian barang                  |                    | tersimpan"            |               |  |  |  |
| Mengisi data                      | Menampilkan pes    | san Menampilkan       | [√]Diterima   |  |  |  |
| harga sewa studio                 | "data tersimpan"   | pesan "da             | ata []Ditolak |  |  |  |
|                                   |                    | tersimpan"            |               |  |  |  |
| Kasus dan Hasil Uji (Data Salah)  |                    |                       |               |  |  |  |
| Data Masukan                      | Yang               | Pengamatan            | Kesimpulan    |  |  |  |
|                                   | Diharapkan         |                       |               |  |  |  |
| Mengosongkan                      | Muncul pesan       | Muncul pesan error    | [√]Diterima   |  |  |  |
| nama stok pada                    | error "please fill | "please fill out this | []Ditolak     |  |  |  |
| form peralatan                    | out this field"    | field"                |               |  |  |  |
| music                             |                    |                       |               |  |  |  |
| Mengisi email                     | Menampilkan        | Menampilkan error     | [√]Diterima   |  |  |  |
| data pelanggan                    | error "please      | "please include an    | []Ditolak     |  |  |  |

# Tabel 4.12 Tabel Pengujian Data Master

| dengan nama | include an @" | @" |  |
|-------------|---------------|----|--|
|-------------|---------------|----|--|

# 3. Pengujian Data Proses

| Kasus dan Hasil Uji (Data Normal) |                  |                    |                |
|-----------------------------------|------------------|--------------------|----------------|
| Data Masukan                      | Yang Diharapkar  | n Pengamatan       | Kesimpulan     |
| Mengisi seluruh                   | Menampilkan      | Menampilkan pesa   | an [√]Diterima |
| field pada form                   | pesan "data sewa | "data sew          | va []Ditolak   |
| sewa studio                       | tersimpan"       | tersimpan"         |                |
| Menginput data                    | Menampilkan      | Menampilkan pesa   | an [√]Diterima |
| pembayaran                        | pesan "dat       | a "data pembayara  | an []Ditolak   |
|                                   | pembayaran       | disimpan"          |                |
|                                   | disimpan"        |                    |                |
|                                   | Kasus dan Hasi   | l Uji (Data Salah) |                |
| Data Masukan                      | Yang             | Pengamatan         | Kesimpulan     |
|                                   | Diharapkan       |                    |                |
| Tidak memilih                     | Tidak dapat      | Tidak dapat        | [√]Diterima    |
| pelanggan                         | menyimpan data   | menyimpan data     | []Ditolak      |
|                                   | sewa.            | sewa.              |                |
| Tidak                             | Tidak dapat      | Tidak dapat        | [√]Diterima    |
| mengupload bukti                  | menyimpan        | menyimpan          |                |

# Tabel 4.13 Tabel Pengujian Data Proses

| pembayaran | pembayaran. | pembayaran. | []Ditolak |
|------------|-------------|-------------|-----------|
|------------|-------------|-------------|-----------|

# 4. Pengujian Data Output

|                 | Kasus dan Hasil U    | ji (Data Normal)     |             |
|-----------------|----------------------|----------------------|-------------|
| Data Masukan    | Yang Diharapkan      | Pengamatan           | Kesimpulan  |
| Menginput       | Menampilkan data     | Menampilkan data     | [√]Diterima |
| periode laporan | laporan berdasarkan  | laporan berdasarkan  | []Ditolak   |
| dan memilih     | periode dan jenis    | peridoe dan jenis    |             |
| jenis laporan   | laporan yang dipilih | laporan yang dipilih |             |
|                 | Kasus dan Hasil I    | Uji (Data Salah)     |             |
| Data Masukan    | Yang Diharapkan      | Pengamatan           | Kesimpulan  |
| Menginput       | Muncul data laporan  | Muncul data laporan  | [√]Diterima |
| periode laporan | kosong               | kosong               |             |
| yang belum      |                      |                      | []Ditolak   |
| terlewati       |                      |                      |             |

### Tabel 4.14 Tabel Pengujian Data Output

# 4.4.3. Kesimpulan hasil pengujian

Berdasarkan hasil pengujian dengan kasus uji *sample* diatas dapat ditarik kesimpulan-kesimpulan bahwa perangkat lunak Sistem Informasi Sewa Studio pada

Leo Music memberikan fungsi sesuai dengan kebutuhan dan semua sintaks bekerja dengan baik.

#### 4.5. Implementasi

Implementasi ialah proses penerapan rancangan program yang telah dibuat ke dalam sebuah aplikasi pemrograman sesuai dengan yang diharapkan dari program aplikasi tersebut. Kegiatan implementasi dilakukan dengan dasar yang telah direncanakan dalam tahap perancangan.

#### 4.5.1. Implementasi perangkat lunak

Perangkat lunak yang digunakan dalam pembuatan Sistem Informasi pengelolaan studio pada Leo Music antara lain:

- 1. Sistem Operasi Microsoft Windows 7
- 2. Sublime Text 3.0
- 3. XAMPP 1.7.2
- 4. Browser Google Chrome

#### 4.5.2. Implementasi perangkat keras

Perangkat keras yang digunakan dalam pembuatan Sistem Informasi pengelolaan studio pada Leo Music antara lain:

- 1. Komputer
  - a. Kecepatan processor minimal 2,00 GHz
  - b. *Memory* 2 GB atau Lebih.
  - c. Harddisk 500 GB atau lebih.
  - d. Mouse, keyboard, monitor, dan printer

- 2. Perangkat Jaringan
  - a. Modem

#### 4.5.3. Implementasi basis data

Pada implementasi Basis Data menggunakan bahasa SQL, dimana aplikasi pemrograman yang dipakai adalah MySQL, implementasi basis data dalam MySQL adalah sebagai berikut :

1. Tabel Barang

CREATE TABLE IF NOT EXISTS `barang` (

`kode\_barang` varchar(5) NOT NULL,

`nama\_barang` varchar(50) NOT NULL,

`stok` int(11) NOT NULL,

`harga\_sewa` int(11) NOT NULL,

`kategori` varchar(35) NOT NULL,

`min` int(11) NOT NULL

) ENGINE=MyISAM DEFAULT CHARSET=latin1;

2. Tabel Beli

CREATE TABLE IF NOT EXISTS `beli` (

`kode\_beli` varchar(15) NOT NULL,

`tanggal\_beli` date NOT NULL,

`nama\_toko` varchar(50) NOT NULL,

`total` int(11) NOT NULL,

`bukti` varchar(100) NOT NULL

#### 3. Tabel Beli Detail

CREATE TABLE IF NOT EXISTS `beli\_detail` (

`kode\_beli` varchar(15) NOT NULL,

`kode\_barang` varchar(5) NOT NULL,

'jumlah\_beli' int(11) NOT NULL,

`subtotal\_beli` int(11) NOT NULL

) ENGINE=MyISAM DEFAULT CHARSET=latin1;

4. Tabel Harga

CREATE TABLE IF NOT EXISTS `harga` ( `id\_harga` varchar(6) NOT NULL, `nama\_harga` varchar(35) NOT NULL, `tarif\_harga` int(11) NOT NULL, PRIMARY KEY (`id\_harga`) ) ENGINE=MyISAM DEFAULT CHARSET=latin1;

5. Tabel Latihan Bayar

CREATE TABLE IF NOT EXISTS `latihan\_bayar` (

`kode\_sewa\_lat` varchar(15) NOT NULL,

`tanggal\_bayar` date NOT NULL,

`jam\_bayar` varchar(15) NOT NULL,

`norek\_tujuan` varchar(50) NOT NULL,

`jumlah\_bayar` int(11) NOT NULL,

`bukti\_bayar` varchar(100) NOT NULL

6. Tabel Latihan Jadwal

CREATE TABLE IF NOT EXISTS `latihan\_jadwal` (

`tanggal\_jadwal` date NOT NULL,

'jam\_9' varchar(50) NOT NULL,

- `jam\_10` varchar(50) NOT NULL,
- `jam\_11` varchar(50) NOT NULL,
- `jam\_12` varchar(50) NOT NULL,

`jam\_13` varchar(50) NOT NULL,

`jam\_14` varchar(50) NOT NULL,

`jam\_15` varchar(50) NOT NULL,

- `jam\_16` varchar(50) NOT NULL,
- jam\_17 varchar(50) NOT NULL,
- `jam\_18` varchar(50) NOT NULL,
- `jam\_19` varchar(50) NOT NULL,
- 'jam\_20' varchar(50) NOT NULL,
- jam\_21 varchar(50) NOT NULL,
- 'jam\_22' varchar(50) NOT NULL

#### ) ENGINE=MyISAM DEFAULT CHARSET=latin1;

#### 7. Tabel Latihan Sewa

#### CREATE TABLE IF NOT EXISTS `latihan\_sewa` (

`kode\_sewa\_lat` varchar(15) NOT NULL,

`kode\_member` varchar(15) NOT NULL,

`tanggal\_pesan` date NOT NULL,

'jam\_pesan' varchar(15) NOT NULL,

`tanggal\_sewa` date NOT NULL,

`jam\_mulai` varchar(15) NOT NULL,

'jam\_selesai' varchar(15) NOT NULL,

`lama` int(11) NOT NULL,

`harga` int(11) NOT NULL,

`total` int(11) NOT NULL,

`bayar` int(11) NOT NULL,

`status\_sewa` varchar(15) NOT NULL,

`status\_bayar` varchar(15) NOT NULL,

`kerusakan` text NOT NULL,

`denda` int(11) NOT NULL

) ENGINE=MyISAM DEFAULT CHARSET=latin1;

8. Tabel Latihan Sewa Detail

CREATE TABLE IF NOT EXISTS `latihan\_sewa\_detail` (

`kode\_sewa\_lat` varchar(15) NOT NULL,

`kode\_barang` varchar(5) NOT NULL,

'jumlah\_sewa' int(11) NOT NULL,

`harga\_sewa` int(11) NOT NULL,

`status\_sewa` varchar(25) NOT NULL,

'jumlah\_kembali' int(11) NOT NULL,

`ket\_rusak` varchar(100) NOT NULL,

`denda` int(11) NOT NULL

#### 9. Tabel Member

CREATE TABLE IF NOT EXISTS `member` (

`kode\_member` varchar(15) NOT NULL,

`nama` varchar(50) NOT NULL,

`no\_telepon` varchar(15) NOT NULL,

`username` varchar(100) NOT NULL,

`password` varchar(100) NOT NULL

#### )ENGINE=MyISAM DEFAULT CHARSET=latin1;

10. Tabel Rekaman Bayar

CREATE TABLE IF NOT EXISTS `rekaman\_bayar` (

`kode\_sewa\_rec` varchar(15) NOT NULL,

`tanggal\_bayar` date NOT NULL,

'jam\_bayar' varchar(15) NOT NULL,

`norek\_tujuan` varchar(50) NOT NULL,

`jumlah\_bayar` int(11) NOT NULL,

`bukti\_bayar` varchar(100) NOT NULL

) ENGINE=MyISAM DEFAULT CHARSET=latin1;

11. Tabel Rekaman Jadwal

CREATE TABLE IF NOT EXISTS `rekaman\_jadwal` (

`tanggal\_jadwal` date NOT NULL,

`shift\_1` varchar(50) NOT NULL,

`shift\_2` varchar(50) NOT NULL

12. Tabel Rekaman Sewa

CREATE TABLE IF NOT EXISTS `rekaman\_sewa` (

`kode\_sewa\_rec` varchar(15) NOT NULL,

`kode\_member` varchar(15) NOT NULL,

`tanggal\_pesan` date NOT NULL,

jam\_pesan` varchar(15) NOT NULL,

`tanggal\_sewa` date NOT NULL,

`shift` int(11) NOT NULL,

`total` int(11) NOT NULL,

`bayar` int(11) NOT NULL,

`status\_sewa` varchar(15) NOT NULL,

`status\_bayar` varchar(20) NOT NULL,

`kerusakan` text NOT NULL,

`denda` int(11) NOT NULL

) ENGINE=MyISAM DEFAULT CHARSET=latin1;

13. Tabel Supplier

CREATE TABLE IF NOT EXISTS `supplier` (

`kode\_supplier` varchar(5) NOT NULL,

`nama\_supplier` varchar(50) NOT NULL,

`no\_supplier` varchar(13) NOT NULL,

`alamat\_supplier` varchar(255) NOT NULL,

## 4.5.4. Implementasi antar muka

Implementasi dilakukan dengan sebuah *file project* yang berekstensi [dot].php yang ada dalam *folder project* yang didalamnya terdapat *form-form* untuk pembuatan suatu aplikasi.

1. Implementasi Antarmuka Admin

| Menu            | Deskripsi                           | Tipe          |
|-----------------|-------------------------------------|---------------|
| Home            | Menu yang menampilkan halaman       | Home.php      |
|                 | utama dari aplikasi                 |               |
| Logout          | Menu untuk keluar dari system       | Logout.php    |
| Data User       | Form untuk mengelola data user      | User.php      |
| Data Harga Sewa | Form untuk mengelola data harga     | Harga.php     |
|                 | sewa studio                         |               |
| Data Peralatan  | Form untuk mengelola data peralatan | Barang.php    |
| musik           | alat musik yang tersedia            |               |
| Data pelanggan  | Form untuk mengelola data           | Member.php    |
|                 | pelanggan atau member               |               |
| Data Supplier   | Form untuk mengelola data supplier  | Supplier.php  |
| Form Pembelian  | Form untuk menginput data           | Pembelian.php |
|                 | pembelian alat music                |               |
| Data Pembelian  | Menu untuk menampilkan data         | Pembelian.php |

# Tabel 4.15 Implementasi Antarmuka Admin

|                   | pembelian.                        |                   |
|-------------------|-----------------------------------|-------------------|
| Form Studio Music | Form untuk menampilkan data       | Studiomusic.php   |
|                   | jadwal sewa studio music dan      |                   |
|                   | mengakses form sewa studio music. |                   |
| Data Sewa         | Menu untuk menampilkan data       | Sewastudiomusic.p |
|                   | penyewaan studio music            | hp                |
| Data Pembayaran   | Menu untuk menampilkan data       | Bayarstudiomusic. |
|                   | pembayaran yang untuk sewa studio | php               |
|                   | music                             |                   |
| Form Pelunasan    | Form untuk menginput data         | Pelunasaan.php    |
|                   | pelunasan bayar atas sewa studio  |                   |
|                   | music                             |                   |
| Form Studio       | Form untuk menginput data sewa    | Studiorekaman.php |
| Rekaman           | studio rekaman                    |                   |
| Data Sewa         | Menu untuk menampilkan data       | Sewastudiorekama  |
|                   | penyewaan studio rekaman          | n.php             |
| Data Pembayaran   | Menu untuk menampilkan data       | Bayarstudiorekama |
|                   | pembayaran sewa studio rekaman    | n.php             |
| Form Pelunasan    | Form untuk menginput data         | Pelunasanrekaman. |
|                   | pelunasan bayar atas sewa studio  | php               |
|                   | rekaman                           |                   |

| Laporan | Form untuk mengakses data laporan | Laporan.php |
|---------|-----------------------------------|-------------|
|         | yang dihasilkan system            |             |

# 2. Implementasi Antarmuka Pelanggan

| Tabel 4.16 Implementasi Antarmuka Pelanggan |
|---------------------------------------------|
|---------------------------------------------|

| Menu              | Deskripsi                                   | Tipe              |
|-------------------|---------------------------------------------|-------------------|
| Profile           | Form untuk mengelola data profile member    | Profile.php       |
| Form studio music | Form untuk menginput data sewa studio music | Studiomusic.php   |
| Data Sewa         | Menu untuk mengelola data sewa              | Sewastudiomusic.p |
|                   | yang dilakukan member                       | hp                |
| Data Pembayaran   | Menu untuk mengelola data                   | Pembayaranstudio  |
|                   | pembayaran atas sewa studio music.          | music.php         |
| Form studio       | Form untuk menginput data sewa              | Studiorekaman.php |
| rekaman           | studio rekaman                              |                   |
| Data Sewa         | Menu untuk mengelola data sewa              | Sewastudiorekama  |
|                   | yang dilakukan membr                        | n.php             |
| Data Pembayaran   | Menu untuk mengelola data                   | Pembayranstudiore |
|                   | pembayaran atas sewa studio                 | kaman.php         |
|                   | rekaman.                                    |                   |

| Logout | Untuk keluar dari website | Logout.php |
|--------|---------------------------|------------|
|        |                           |            |

#### 4.5.5. Implementasi instalasi program

Berikut ini merupakan proses instalasi program atau hosting program dengan domain <u>www.leomusicstudio.web.id</u>.

1. Pertama-tama penulis membeli paket domain dan hosting di www. idwebhost.com

2. setelah melakukan pembayaran dan menunggu 1x24 jam domain dan hostingan sudah aktif.

3. selanjutnya penulis import data website dengan fitur fitur yang disebut Import
 Website. Fitur ini bisa digunakan untuk mengekstrak arsip website hingga
 256MB secara langsung ke direktori public\_html.

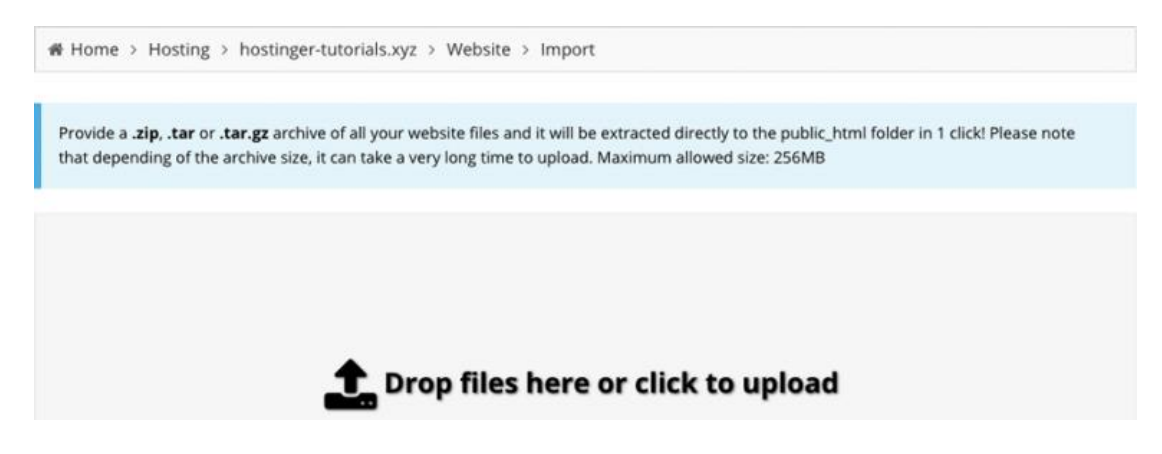

Gambar 4.41 Import data website

4. selanjutnya buka **File Manager Hostinger** – tool. Buka File Manager dan pilih ikon **Upload Files** yang ada di menu kanan atas dan pilih fitur **Extract** yang ada di menu bagian atas untuk *decompress* arsip website kita.

| u574398286.hostinger-tutorial | Is xyz > public_h | ml                   | <b>≅ </b> ବ ଓ → | G / (   | • • 🕘 🕯 📗          | 4 2 Q | ♦ C #       | 0 O |
|-------------------------------|-------------------|----------------------|-----------------|---------|--------------------|-------|-------------|-----|
| * 🖼/                          | 0                 | Name 🔻               |                 | Size    | Date               |       | Permissions |     |
| 👻 🖀 public_html               | 0                 | 🔓 default.php        |                 | 10.3 kB | 2018-11-06 16:50:0 | 0     | -rw-r-r-    |     |
|                               | 63                | 🔓 website-backup zip |                 | 1.2 MB  | 2018-11-09 11:51:0 | 0     | -rw-t-t-    |     |

### Gambar 4.42 *Extract* File Website

5. Selanjutnya Buat database dan user MySQL baru pada **phpMyAdmin**., Ketikan db\_leomusik pada kolom create database. Lalu tekan tombol create seperti dibawah ini.

| a ha Mu Admin                                                                                                    |                                                                                                    | ~                   |
|----------------------------------------------------------------------------------------------------|----------------------------------------------------------------------------------------------------|---------------------|
| phpiviyAdmin                                                                                                    | Compares C. Sol & Status & Liters C. Const. C. Incont & Settings & Replication & Matishies                                                                                                    | Characte G. Engines |
|                                                                                                    | Compassa Concerta Concerta Con | Connecta OB Engines |
| Recent Pavornes                                                                                                    |                                                                                                    |                     |
| O New                                                                                                    | Databases                                                                                                    |                     |
| 10514263 jadwal                                                                                                    |                                                                                                    |                     |
| Read cdcol                                                                                                    | 💫 Create database 😳                                                                                                    |                     |
| million db                                                                                                    | db.leomusik Collation • Create                                                                                                    |                     |
| db_leomusik                                                                                                    |                                                                                                    |                     |
|                                                                                                    | A Note: Enabling the database statistics have might cause heavy traffic between the web server and the MvROL server                                                                                                    |                     |
| (e). (M barang                                                                                                    |                                                                                                    |                     |
| e Pe                                                                                                    | Database a Collation                                                                                                    |                     |
| in the barra                                                                                                    | 10514263_jadwal latin1_swelish_ci m) Check Privileges                                                                                                    |                     |
| all the latitude barvar                                                                                                    | citical latital association of Cherk Privilence                                                                                                    |                     |
| ial reliation indust                                                                                                    |                                                                                                    |                     |
| at latihan sewa                                                                                                    | db_leomasik latin1_swelish_ci an Check Privileges                                                                                                    |                     |
| all inthan sewa detail                                                                                                    | Ob_pegawai latini_sumfish_ci * Check Privileges                                                                                                    |                     |
| e. Member                                                                                                    | information_schema ut/#_general_ci # Check Privileges                                                                                                    |                     |
| 🛞 📈 rekaman_bayar                                                                                                    | mytol latini, sentiak ci. a) Check Phyleges                                                                                                    |                     |
| In the second second se | and the second second sec                                                                                                    |                     |
| iii.iv rekaman_sewa                                                                                                    | performance_schema utre_events_ct_at_at_other Privateget                                                                                                    |                     |
| (e). M supplier                                                                                                    | pergudangan latini_numrish_ci.e) Check Privileges                                                                                                    |                     |
| i⊞.]⊮ user                                                                                                    | perpustakaan latin1_swedish_ci #0 Check Privilegee                                                                                                    |                     |
| B. db_pegawai                                                                                                    | phonyadmin wrs_bia (a) Check Phylloges                                                                                                    |                     |
| B information_schema                                                                                                    | E test Justice eventile et al Chark Drivitanae                                                                                                    |                     |
| Build mysql                                                                                                    | 101 HERE AMERICAN CALL IN CONTRACT CALLS                                                                                                    |                     |
| e-g performance_schema                                                                                                    | monsei     monsei                                                                                                    | Activate Windows    |

Gambar 4.43 Create Database Baru

5. Buka database yang baru saja dibuat.

6. Klik menu import. Setelah tampil halaman seperti di bawah. Klik tombol browse,

dan pilih database.

| phpMuAdmin         | m - ポServet 122.0.0.1                                                                                                    |
|--------------------|----------------------------------------------------------------------------------------------------|
| 0.900              | 🕝 Databases 🔝 SQL 🐁 Status 🛎 Users 🐃 Export 🔜 Import 🥜 Settings 🛓 Replication 😐 Variables 🔳 Charsets 🐁 Engines                                                                             |
| Recent Favorites   | Importing into the current server                                                                                                    |
| 10514263_jadwal    |                                                                                                    |
| Cdcol              | File to Import:                                                                                                    |
| db_leomusik        | File may be compressed (gdp, bz)p2, zbp) or uncompressed.<br>A compressed Tet's name must end in [format].[compression]. Example: .sql.zip                                                 |
| H. Marang          | Browse your computer: Choose File No file chosen (Mac 2,048KE)                                                                                                    |
| bei dateil         | You may also drag and drop a file or any page.                                                                                                    |
| + harga            | Unaracterised of the site. UID-0 *                                                                                                    |
| latihan_bayar      | Parial Import                                                                                                    |
| ie_je latihan_sewa | 8 Allow the internation of an import in case the script detects it is close to the PHP timeout limit. (This might be a good way to import large files, however it can break transactions.) |
| isthan_sewa_detail | Skip this number of queries (bit SOL) or lines (for other formats), starting from the first one: 0                                                                                         |
| rekaman_jadwal     | Format:                                                                                                    |
| S. W rekaman_sewa  | 90L *                                                                                                    |
| db_pegawai         | Format-Specific Options:                                                                                                    |
| information_schema | SQL compatibility mode: NONE •                                                                                                    |
| el                 | Conside # Do not use wino_sectionshi for zero values Activate Windows                                                                                                    |

Gambar 4.44 Import Database

7. Update informasi koneksi database MySQ (misalnya, nama database, host, user, password) yang ada di dalam file konfigurasi.

### 4.5.6. Penggunaan program

Kegiatan ini bertujuan untuk menerangkan secara singkat penggunaan program Sistem Informasi yang telah penulis buat. Adapun cara mengoperasikanya adalah sebagai berikut :

#### 1. Halaman Utama Website Leo

Berikut adalah halaman utama saat pertama kali mengakses website Leo Music Studio

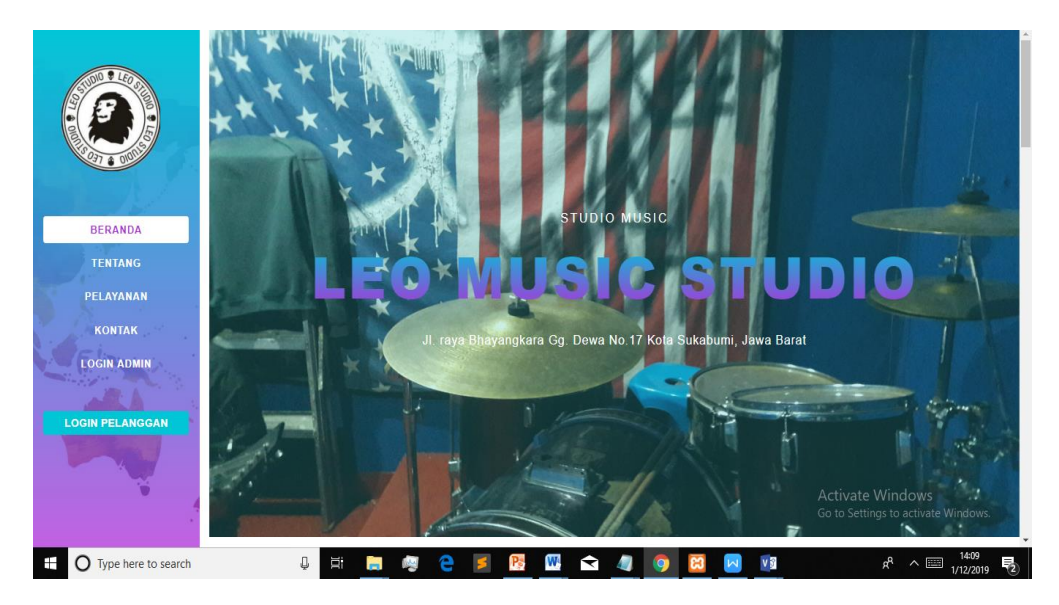

Gambar 4.45 Halaman utama Leo studio

### 2. Form Registrasi Pelanggan

Pelanggan harus melakukan registrasi terlebih dahulu dan mengisi form registrasi yang ada dibawah ini. Selanjutnya data registrasi ini akan tersimpan di *database*.

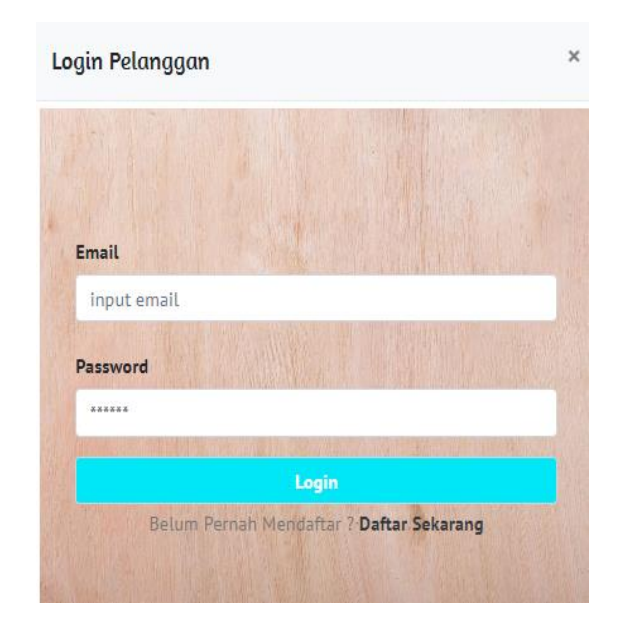

# Gambar Form 4.46 Registrasi Pelanggan

# 3. Form Login Pelanggan

Setelah melakukan registrasi pelanggan bisa melakukan login. Berikut ini merupakan form login pelanggan. Pelanggan hanya perlu mengisi Email dan password.

| aftar                  |  |
|------------------------|--|
|                        |  |
| Nama                   |  |
| input nama / nama band |  |
| No Telepon             |  |
| 081214870800           |  |
| Email                  |  |
| input email            |  |
| Password               |  |
| *****                  |  |
| Register               |  |
|                        |  |

Gambar 4.47 Form Login Pelanggan

#### 4. Halaman utama Pelanggan

Setelah proses login pelanggan benar sistem menampilkan halaman utama hak akses

#### pelanggan

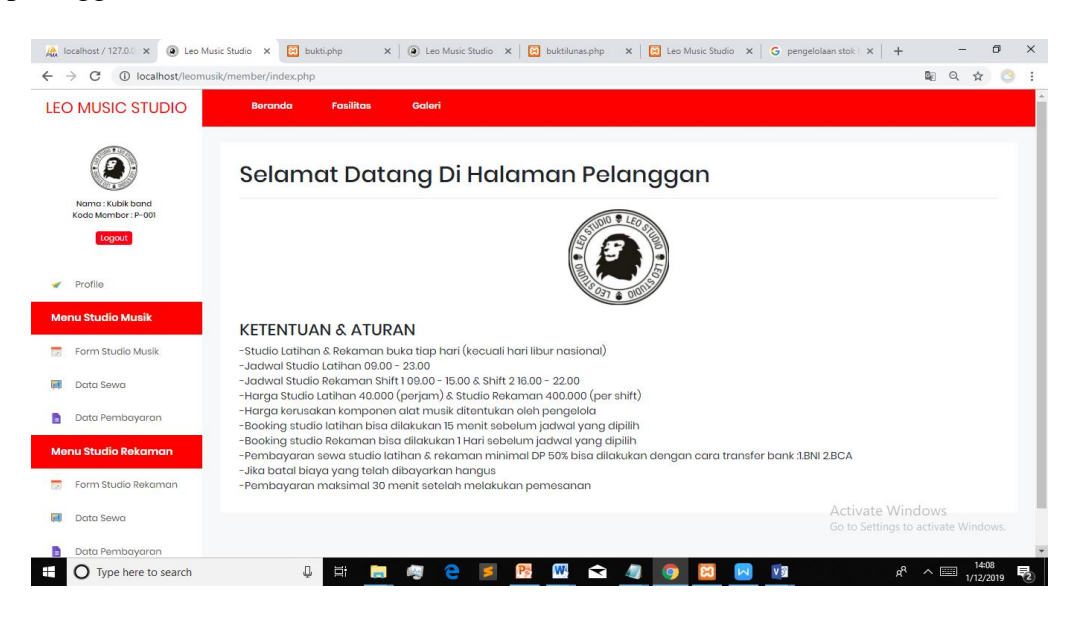

Gambar 4.48 Halaman utama pelanggan

## 5. Menu Fasilitas

Berikut adalah menu fasilitas untuk infromasi fasilitas yang disediakan pada studio

latihan dan rekaman

| -> C @ localhort/loomu     | rik /member /index else/Prosecutor/liter                                                                                                    | 0 4 0 |
|----------------------------|----------------------------------------------------------------------------------------------------|-------|
|                            | and context and an exchange of harding a second second s | 5     |
| EO MUSIC STUDIO            | Beranda Fasilitas Galeri                                                                                                    |       |
|                            |                                                                                                    |       |
|                            |                                                                                                    |       |
|                            | Fasilitas Leo Musik                                                                                                    |       |
| Noma : Kubik band          |                                                                                                    |       |
| Kodo Member : P-001        | FASILITAS STUDIO LATIHAN                                                                                                    |       |
| Logout                     | -Share Drum                                                                                                    | d a   |
|                            | - Tom 1 & Tom 2                                                                                                    | Ū.    |
| Profile                    | -Hi-Hat                                                                                                    |       |
| and the second second      | - Crash Cymbal 16"                                                                                                    |       |
| Ienu studio Musik          | -Single Pedal                                                                                                    |       |
| Form Studio Musik          | -2 Gitar Fender (6 String)                                                                                                    |       |
|                            | -1 Microphone yamaha                                                                                                    |       |
| Data Sewa                  | - Amplifier 2 Marvell & Fender                                                                                                    |       |
| Data Pembayaran            | FASILITAS STUDIO REKAMAN                                                                                                    |       |
|                            | -1 Set Drum Sonor<br>-Snare Drum                                                                                                    |       |
| ienu Studio Rekaman        | -Tom 1 & Tom 2                                                                                                    |       |
| Carrier Charlier Carlossen | -Hi-Hat                                                                                                    |       |
|                            | -Crash Cymbol 16" / 18"                                                                                                    |       |
| Data Sewa                  | -Chinese Cymbal 16" / 18"                                                                                                    |       |
|                            | -Splash                                                                                                    |       |

Gambar 4.49 menu fasilitas studio

### 6. Menu Galeri

Berikut adalah halaman yang menampilkan foto foto studio

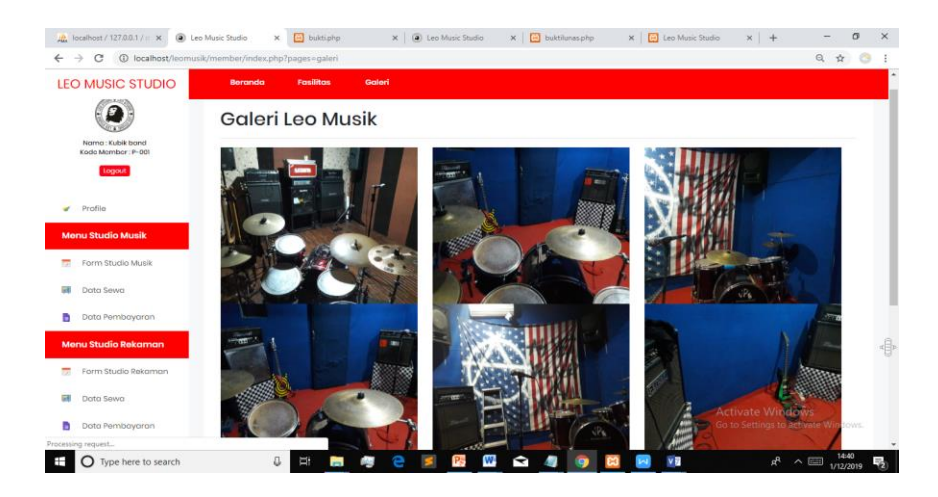

Gambar 4.50 Menu Galeri

### 7. Menu Profile pelanggan

Berikut adalah halaman untuk mengedit profile pelanggan

|                                           | e neuer ( neuer her her her her her her her her her h |                  |
|-------------------------------------------|-------------------------------------------------------|------------------|
| O MUSIC STUDIO                            | Beranda Fasilitas Galeri                              |                  |
|                                           | Form Edit Profile                                     |                  |
|                                           | Nama                                                  |                  |
| Nama : Kubik band<br>Koda Member : P- 001 | Kubik bond                                            |                  |
| Logout                                    | No Telp                                               |                  |
|                                           | 0812830235                                            |                  |
| Profile                                   | Emoil                                                 |                  |
|                                           | kubikband@gmail.com                                   |                  |
| anu Studio Musik                          | Password                                              |                  |
| Form Studio Musik                         | Kubik band                                            |                  |
| Data Sewa                                 | Submit Cancel                                         |                  |
| Data Pembayaran                           |                                                       |                  |
| enu Studio Rekaman                        |                                                       |                  |
| Form Studio Rekaman                       |                                                       |                  |
| Destas Ferrar                             |                                                       | Activate Windows |

Gambar 4.51 Menu profile pelanggan

# 8. Form sewa studio

Berikut adalah form penyewaan studio yang akan dipilih pelanggan

|                     | k/member/index.priprpa | iges=iormauna | an i cyamawai | =11:008ztgl=2019-01-1 | 2                   |            |      |        |     | વ | ਖ ਸ     | 1.5  |
|---------------------|------------------------|---------------|---------------|-----------------------|---------------------|------------|------|--------|-----|---|---------|------|
| EO MUSIC STUDIO     | Beranda                | Fasilitas     | Galori        |                       |                     |            |      |        |     |   |         |      |
|                     | Form Sewa St           | udio Musik    |               |                       |                     |            |      |        |     |   |         |      |
| Name : Kubik band   | Kode Sewa              | FL1201201900  | 3             |                       | Tanggal Sewa        | 01/12/2019 |      | 3414   |     |   |         |      |
| Logout              | Tanggal Pakai          | 01/12/2019    |               |                       | Jam                 | 100        | s/d  | 12:00  | •   |   |         |      |
|                     | Lama                   | 3             | Jam           |                       | Harga               | 40000      | /Jam | 0      |     |   |         |      |
| Profile             | Peralatan Musik        | Pilih         |               |                       |                     |            |      |        |     |   |         |      |
| Form Studio Musik   | Tambah                 |               |               |                       |                     |            |      |        |     |   |         | A    |
| Data Sewa           |                        |               |               |                       |                     |            |      |        |     |   |         |      |
| Data Pembayaran     | Item Tambahan          | Yang Disewa   | :             |                       |                     |            |      |        |     |   |         |      |
| Menu Studio Rekaman | No Kode Ban            | ang           |               |                       | Nama Barang         |            |      | Tota   |     |   |         |      |
| Form Studio Rekaman |                        |               |               |                       | Biaya Sewa          |            |      | 40     | 000 |   |         |      |
| Data Sewa           |                        |               |               |                       | Biaya Item Tombahan |            |      | Activa |     |   |         |      |
| Data Rembowaran     |                        |               |               |                       |                     |            |      |        |     |   | te Wind | DW5. |

Gambar 4.52 Form sewa studio

# 9. Form Pembayaran

Form upload pembayaran dibiawah ini untuk mengkonfirmasi pembayaran lewat

web setelah melakaukan pembayaran via transfer.

| O MUSIC STUDIO      | Beranda Fasilitas Galeri               |                                   |
|---------------------|----------------------------------------|-----------------------------------|
| (m. 1)              |                                        |                                   |
| · <b>(2</b> ) ·     | Form Upload Pembayaran Latihan         |                                   |
|                     | Kode Sewa                              |                                   |
| Kodo Member : P-001 | FL12012019004                          |                                   |
| Logout              | Tanggal Bayar                          |                                   |
|                     | 01/12/2019                             |                                   |
| Profile             | Jam Bayar                              |                                   |
| enu Studio Musik    | 14:45                                  |                                   |
|                     | Bank Tujuan Pembayaran                 |                                   |
| Form Studio Musik   | BNI-102-00-0526387-3                   |                                   |
| Data Sewa           | Jumlah                                 |                                   |
| Data Pembayaran     | 20000                                  |                                   |
|                     | Bukti Bayar Choose File No file chosen |                                   |
| nu Studio Rekaman   | Submit                                 |                                   |
| Form Studio Rekaman | Concor                                 | - A                               |
| Data Sewa           |                                        | Activate Windows                  |
| Data Jona           |                                        | Go to Settings to activate Window |

Gambar 4.53 Form pembayaran

#### 10. Nota Sewa Studio

Setelah di konfirmasi oleh pengelola pelanggan dapat mencetak nota sewa studio. Berikut adalah nota sewa stuio

|                         | )   | NOTA SEWA STUDIO MUSIK<br>LEO MUSIC STUDIO<br>JI. raya Bhayangkara Gg. Dewa No.17 Kota Sukabumi, Jawa Barat |        |   |                |           |  |  |  |  |  |
|-------------------------|-----|----------------------------------------------------------------------------------------------------|--------|---|----------------|-----------|--|--|--|--|--|
| ode Sewa                | :   | FL12012019001                                                                                               | Nama   | : | Kubik band     |           |  |  |  |  |  |
| anggal Sewa             | :   | 12 / 01 / 2019                                                                                              |        |   |                |           |  |  |  |  |  |
| am                      |     | 09:00 s/d 10:00                                                                                             | Lama   | : | 1 Jam          |           |  |  |  |  |  |
| em Tambahan Sev         | va: |                                                                                                    |        |   |                |           |  |  |  |  |  |
| Kode                    | Nai | ma Barang                                                                                                   | Jumlah |   | Harga          | Subtotal  |  |  |  |  |  |
|                         |     |                                                                                                    |        |   | BIAYA SEWA     | Rp.40.000 |  |  |  |  |  |
|                         |     |                                                                                                    |        |   | BIAYA TAMBAHAN | Rp.0      |  |  |  |  |  |
|                         |     |                                                                                                    |        |   | TOTAL          | Rp.40.000 |  |  |  |  |  |
|                         |     |                                                                                                    |        |   | BAYAR          | Rp.20.000 |  |  |  |  |  |
|                         |     |                                                                                                    |        |   | SISA           | Rp.20.000 |  |  |  |  |  |
| lengetahui,<br>engelola |     |                                                                                                    |        |   |                | <u>v</u>  |  |  |  |  |  |

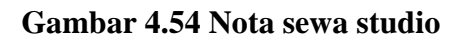

# 11. Form Login Admin

Berikut adalah form login admin

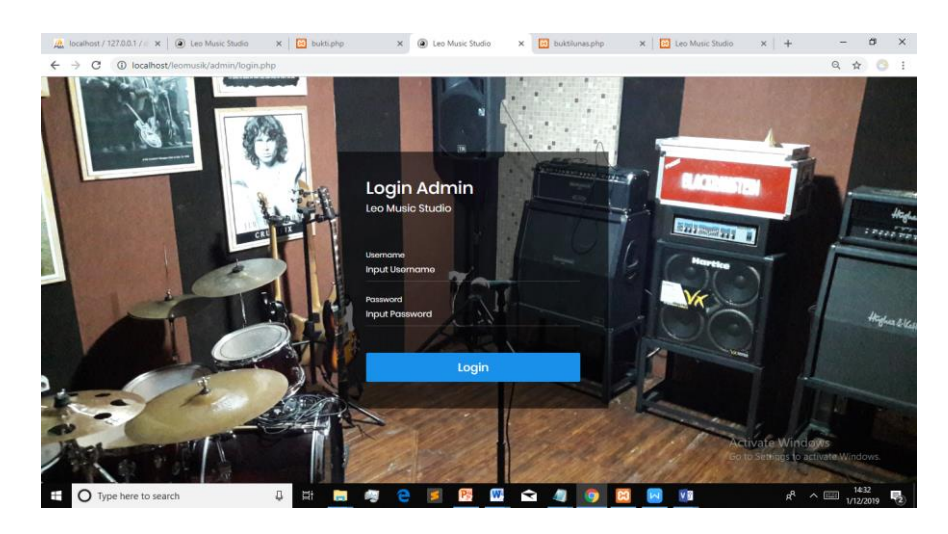

Gambar 4.55 Form login admin

### 12. Halaman Utama admin

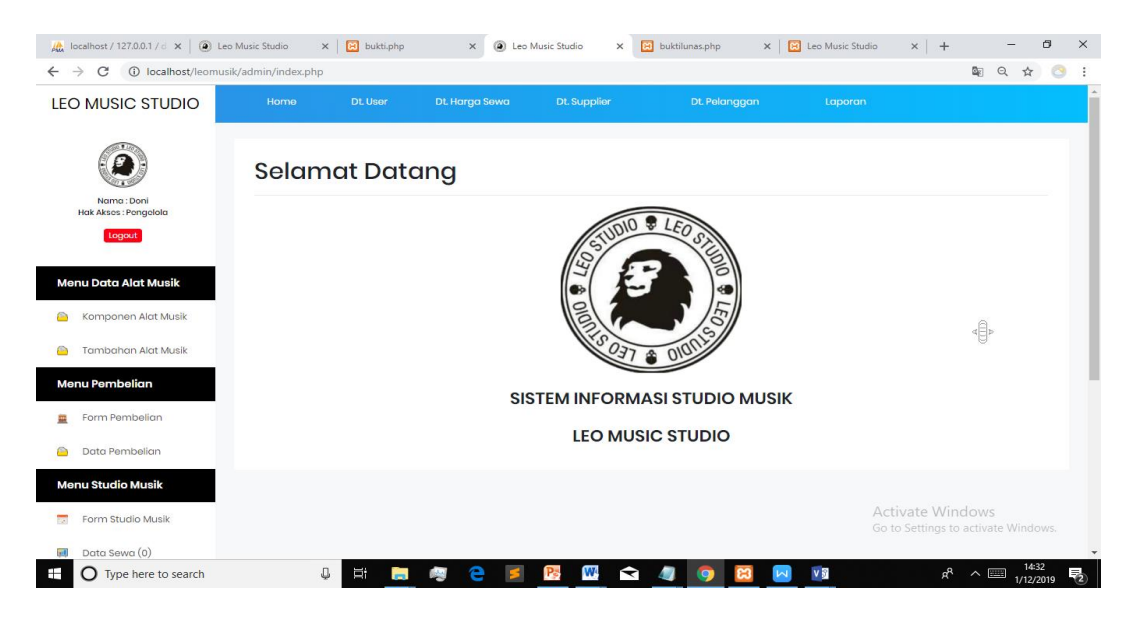

Berikut adalah halaman utama admin setelah proses login benar

### Gambar 4.56 Halaman Utama Admin

#### 13. Data User

Berikut adalah form data user untuk mengelola user sesuai hak akses

| 🏯 localhost / 127.0.0.1 / d 🗙 🛛 🙆 Le                   | o Music Studio   | × 🛛 🔀 bukti.php | × 🛞 Leo Mu     | isic Studio 🗙 🔀 bukt | ilunas.php 🗙 🛛 🔀 | Leo Music Studio   | <   +                             | - 0        | × |
|--------------------------------------------------------|------------------|-----------------|----------------|----------------------|------------------|--------------------|-----------------------------------|------------|---|
| $\leftrightarrow$ $\rightarrow$ C (i) localhost/leomus | ik/admin/index.p | hp?pages=d1     |                |                      |                  |                    | 0-7 BE                            | ବ 🖈 📀      | : |
| LEO MUSIC STUDIO                                       |                  |                 | Dt. Harga Sewa |                      |                  |                    |                                   |            | ^ |
| ۲                                                      | Data User        |                 |                |                      |                  |                    |                                   |            |   |
| Nama : Doni<br>Hak Aksos : Pengelola                   | No               | Nama            | Username       | Password             | Hak Akses        |                    |                                   |            |   |
| Logout                                                 | 1                | Doni            | pengelola      | pengelola            | Pengelola        | Edit               | Hopus                             |            |   |
| Menu Data Alat Musik                                   | 2                | Bayu Haris      | owner          | owner                | Pemilik          | Edit               | Hopus                             |            | A |
| Komponen Alat Musik                                    |                  |                 |                | Tambah               |                  |                    |                                   |            |   |
| 🦲 🛛 Tambahan Alat Musik                                |                  |                 |                |                      |                  |                    |                                   |            |   |
| Menu Pembelian                                         |                  |                 |                |                      |                  |                    |                                   |            |   |
| 🚊 Form Pembelian                                       |                  |                 |                |                      |                  |                    |                                   |            |   |
| 🕒 Data Pembelian                                       |                  |                 |                |                      |                  |                    |                                   |            |   |
| Menu Studio Musik                                      |                  |                 |                |                      |                  |                    |                                   |            |   |
| Form Studio Musik                                      |                  |                 |                |                      |                  | Activa<br>Go to Se | te Windows<br>attings to activate | e Windows. |   |
| Data Sewa (1)                                          |                  | n 🛏 💼           | an 🔿 💌         | p 🕅 🔿 🗖              |                  |                    | -8 A E                            | 14:51      | - |
| V type here to search                                  |                  | ~ _             |                |                      | - <u>-</u>       |                    | X / L                             | 1/12/2019  | 2 |

Gambar 4.57 menu data user

# 14. Data Harga Sewa

| A localhost / 127.0.0.1 / d 🗙 🛛 🙆 Lee                  | o Music Studio 🛛 🗙 🛛 🔀 bukti                                                         | php X 🖲 Leo | Music Studio X | 😫 buktilunas.php | 🗙 📔 Eeo Music Studio | ×   + - 0                                          | ×           |
|--------------------------------------------------------|--------------------------------------------------------------------------------------|-------------|----------------|------------------|----------------------|----------------------------------------------------|-------------|
| $\leftrightarrow$ $\rightarrow$ C (i) localhost/leomus | ik/admin/index.php?pages=d2                                                          |             |                |                  |                      | Q \$                                               | <u> </u>    |
| LEO MUSIC STUDIO                                       |                                                                                      |             |                | Dt. Pelanggo     |                      |                                                    | Î           |
| Nome: Doni<br>Hoti Astoo: Pongiola<br>Logant           | Form Edit Data Harg<br>Harga Studio Musik<br>40000<br>Harga Studio Rekaman<br>400000 | α           |                |                  |                      |                                                    |             |
| Menu Data Alat Musik                                   | Submit Cance                                                                         |             |                |                  |                      |                                                    |             |
| ambahan Alat Musik                                     |                                                                                      |             |                |                  |                      |                                                    |             |
| Menu Pembelian                                         |                                                                                      |             |                |                  |                      |                                                    |             |
| 🕒 Data Pembelian                                       |                                                                                      |             |                |                  |                      |                                                    |             |
| Menu Studio Musik                                      |                                                                                      |             |                |                  |                      |                                                    |             |
| Form Studio Musik                                      |                                                                                      |             |                |                  | Ai<br>Go             | ctivate Windows<br>to Settings to activate Windows |             |
| Data Sewa (1)                                          | 1 H                                                                                  | 蒚 🧠 🖻       | <u>Ps</u> 🕷 🗲  | a 🦛 🧿 🗵          |                      | 2 new no<br>s <sup>R</sup> ^ III 1452<br>1/12/2019 | tifications |

Berikut adalah form data sewa untuk mengelola harga data sewa studio

Gambar 4.58 data harga sewa

# 15. Data Supplier

Berikut adalah data supplier untuk mengelola data supplier

| O MUSIC STUDIO        | Home                | ) D                            | t. User Dt. Harga Sewa | Dt. Supplier | Dt. Pelanggan                  | Laporan    |         |
|-----------------------|---------------------|--------------------------------|------------------------|--------------|--------------------------------|------------|---------|
| Norma : Doni          | Data Si<br>Cari : C | u <b>pplier</b><br>ari Berdasa | rkan Nama Tampilka     | in           |                                |            |         |
| Hak Aksas : Pengolola | No                  | Kode                           | Nama                   | Telepon      | Alamat                         |            |         |
|                       | 1                   | SP001                          | Tiga Negeri Musia      | 08128542080  | Jl. soka no 4, Merdeka         | Edit       | Hopus   |
| enu Data Alat Musik   | 2                   | SP002                          | Nada Music House       | 0224205169   | Jl. Naripan No III, Kb. Pisang | Fall       | Hopus   |
| Komponen Alat Musik   | 3                   | SP003                          | Odeon Music            | 0266234500   | JI, Pajagalan, Sukabumi        | tott       | Hopus   |
| Tambahan Alat Musik   | 4                   | SP004                          | Music Sembilan         | 0266225112   | Jl. Mayanti, Cikole            | ton.       | Hopun   |
| enu Pembelian         | 5                   | SP005                          | Harmoni Music          | 02518312500  | Plaza Harmoni, Jl Siliwangi    | r.m.       | Hopus   |
| Porm Pembelian        | Page : 1            |                                |                        |              | Tamibah                        | _          | _       |
| enu Studio Musik      |                     |                                |                        |              |                                |            |         |
| Farm Studie Musik     |                     |                                |                        |              |                                | Activate V | lindows |

Gambar 4.59 data supplier

# 16. Data Pelanggan

Berikut adalah data pelanggan untuk mengelola data pelanggan studio

| 🚵 localhost / 127.0.0.1 / d 🗙 🛛 🕢 Le                                 | eo Music Studio       | × 🛛 😥 bukti.                      | php ×      | Leo Music Studio | × 🛃 buktilunas.php   | 🗙 📔 Leo Music Studio | ×   +                     | - σ                                       | ×        |
|----------------------------------------------------------------------|-----------------------|-----------------------------------|------------|------------------|----------------------|----------------------|---------------------------|-------------------------------------------|----------|
| ← → C ③ localhost/leomu                                              | sik/admin/index       | x.php?pages=d3                    |            |                  |                      |                      |                           | 0, ☆                                      | <u> </u> |
| LEO MUSIC STUDIO                                                     |                       |                                   |            |                  |                      |                      |                           |                                           | ì        |
| Norma: Doni                                                          | Data Pel<br>Cari : Cc | <b>langgan</b><br>ari Berdasarkan | Nama Ta    | mpilkan          |                      |                      |                           |                                           | ٦        |
| Logout                                                               | No                    | Kode N                            | ama        | Telp             | Email                |                      |                           |                                           |          |
|                                                                      | 1                     | P-001 K                           | ubik band  | 0812830235       | kubikband@gmail.com  |                      | Ecilt                     | Hopus                                     |          |
| Menu Data Alat Musik                                                 | 2                     | P-002 A                           | rea band   | 08570912310      | areaband@gmail.com   |                      | Edit                      | Hopus                                     |          |
| <ul> <li>Komponen Alat Musik</li> <li>Tambaban Alat Musik</li> </ul> | 3                     | P-003 N                           | oah band   | 08579013433      | noahband@gmail.com   |                      | Edit                      | Нарыя                                     |          |
| Menu Pembelian                                                       | 4                     | P-004 K                           | otak band  | 08574091413      | kotakband@gmail.com  |                      | Edik                      | Hopus                                     |          |
| 🚊 Form Pembelian                                                     | 5                     | P-005 B                           | iru band   | 08128042524      | biruband@gmail.com   |                      | Edit                      | Hopus                                     |          |
| 🕒 Data Pembelian                                                     | 6                     | P-006 S                           | uara band  | 08128315130      | suaraband@gmail.com  |                      | Edit                      | Норыя                                     |          |
| Menu Studio Musik                                                    | 7                     | P-007 K                           | angen band | 08129349202      | kangenband@gmail.com |                      | Edit                      | Hopus                                     |          |
| Form Studio Musik                                                    | 8                     | P-008 P                           | eterpan    | 08129024524      | peterpan@gmail.com   | A                    | ct <mark>ives W</mark> ir | nd <mark>ows.</mark><br>o activate Window |          |
| Data Sewa (1)                                                        | 9                     | P-009 C                           | oklat band | 08581031134      | coklatband@gmail.com |                      | Edit                      | Hopus                                     |          |
|                                                                      |                       | 8 H                               | 📄 🧠 🗧      | 📁 📑 🚾            | 😒 🥼 🌖 🖾              |                      | Ŕ                         | ∧ □□□ 14:54<br>1/12/201                   | , 🔁      |

Gambar 4.60 data pelanggan

# 17. Form cetak laporan

Berikut adalah menu form cetak laporan studio

| 🚆 localhost / 127.0.0.1 / d 🗙 🛛 🙆 Leo N                   | Ausic Studio 🗙                                            | 🔁 bukti.php         | ×   | Leo Music Studio | × | 🔀 buktilunas.php | × | Eeo Music Studio | ×   +                        |                | -              | ٥          | ×   |
|-----------------------------------------------------------|-----------------------------------------------------------|---------------------|-----|------------------|---|------------------|---|------------------|------------------------------|----------------|----------------|------------|-----|
| $\leftrightarrow$ $\rightarrow$ C (i) localhost/leomusik/ | /admin/index.php?                                         | pages=laporan       |     |                  |   |                  |   |                  |                              | Ē              | Q 🕸            | 0          | :   |
| LEO MUSIC STUDIO                                          |                                                           |                     |     |                  |   |                  |   |                  |                              |                |                |            | Î   |
| Norm: Dari<br>Hak Alsos: Pongalala<br>Loggest             | Form Cetal<br>Tanggal Awal<br>at/t2/2019<br>Tanggal Akhir | k Laproran          |     |                  |   |                  |   |                  |                              |                |                |            |     |
| Menu Data Alat Musik                                      | Jenis Laporan                                             |                     |     |                  |   |                  |   |                  |                              |                |                |            | -8- |
| Somponen Alat Musik                                       | Laporan Stok                                              | Komponen Alat Musik |     |                  | • |                  |   |                  |                              |                |                |            |     |
| ambahan Alat Musik                                        | Cetak Lapa                                                | iran                |     |                  |   |                  |   |                  |                              |                |                |            |     |
| Menu Pembelian                                            |                                                           |                     |     |                  |   |                  |   |                  |                              |                |                |            |     |
| 🚊 Form Pembelian                                          |                                                           |                     |     |                  |   |                  |   |                  |                              |                |                |            |     |
| 🕒 Data Pembelian                                          |                                                           |                     |     |                  |   |                  |   |                  |                              |                |                |            |     |
| Menu Studio Musik                                         |                                                           |                     |     |                  |   |                  |   |                  |                              |                |                |            |     |
| Form Studio Musik                                         |                                                           |                     |     |                  |   |                  |   | Ac<br>Go         | tivate Wir<br>to Settings to | dows<br>activa |                | ows.       |     |
| 🗾 Data Sewa (1)                                           |                                                           |                     |     |                  |   |                  |   |                  |                              |                |                |            |     |
| Type here to search                                       | Ą                                                         | lii 🥫               | 🦉 🤤 | <b>5 💦 </b>      | Ŷ | 🥥 📀 😫            |   |                  | g <sup>Q</sup>               | ^ [            | 14:5<br>1/12/2 | 55<br>2019 | 2   |

Gambar 4.61 form cetak laporan

### 18. Menu komponen alat musik

Berikut adalah menu komponen alat msuik untuk mengelola stock komponen alat musik di studio

| 🚵 localhost / 127.0.0.1 / d 🗙 🛛 🙆 Leo | Music Studio      | × 🛛 陆 bukti.php | × (a) Leo Music Studio ×  | 🔀 buktilunas.php 🛛 🗙 | 🛛 Leo Music Studio 🛛 🗙 🕇 | - a ×                |
|---------------------------------------|-------------------|-----------------|---------------------------|----------------------|--------------------------|----------------------|
| ← → C () localhost/leomusi            | c/admin/index.php | ?pages=d4       |                           |                      |                          | ९ 🕁 🕓 :              |
| LEO MUSIC STUDIO                      |                   |                 |                           |                      |                          | <u>م</u>             |
|                                       | Data Kompo        | nen Alat Musik  | Tana illan                | Charle Management    |                          |                      |
| Nama : Doni<br>Hak Aksos : Pongolola  | Can : Can Be      | araasarkan Nama | Tampikan Tampikan Data    | I STOK KURANG        |                          |                      |
| Logout                                | No                | Kode            | Nama Barang               |                      | Minimal Stok             | Stok                 |
|                                       | 1                 | AL001           | Stick Drum                |                      | 6                        | 14                   |
| Menu Data Alat Musik                  | 2                 | AL002           | Gitar Strings             |                      | 6                        | n                    |
| 🕒 Komponen Alat Musik                 | 3                 | AL003           | Bass Strings              |                      | 4                        | n                    |
| Tambaban Alat Musik                   | 4                 | AL004           | Snare Drumhead            |                      | 3                        | 2                    |
|                                       | 5                 | AL005           | Tom 1 Drumhead (high)     |                      | 4                        | 4                    |
| Menu Pembelian                        | 6                 | AL006           | Tom 2 Drumhead (middle)   |                      | 3                        | 4                    |
| 🚊 Form Pembelian                      | 7                 | AL007           | Floor Drumhead            |                      | 2                        | 3                    |
| 🕒 Data Pembelian                      | 8                 | AL008           | Bass Drum Head (Batter)   |                      | 2                        | 1.00                 |
| Manu Shudia Musik                     | 9                 | AL009           | Bass Drum Head (Resonant) |                      | 2                        | 2                    |
| Meria stadio Masik                    | 10                | AL010           | Top Hi-Hat                |                      | 2                        | 3                    |
| Form Studio Musik                     | Page:12           |                 |                           | Terretaria           | Activate W               | indows               |
| 💷 Data Sewa (1)                       |                   |                 |                           | TOTTOOT              |                          | to activate Windows. |
| Type here to search                   | 4                 | u 🖽 🧮           | 🦔 😑 🗾 📴 🕯                 | a 🧧 💿 🗵              | ء 🗖                      | A ^ IIII 14:56       |

# Gambar 4.62 menu komponen alat musik

### 19. Menu tambahan alat musik

Berikut adalah menu tambahan alat musik untuk mengelola tamabahan alat musik di

studio

| 🖟 localhost / 127.0.0.1 / d 🗙 🛛 🖲 L | eo Music Studio      | × 🛛 🔀 bukti.php | × 🕢 Leo Mi   | usic Studio 🗙 | E buktilunas.php | 🗙 📔 Eeo Music Stu | dio × +                | - 6              | а > | ×   |
|-------------------------------------|----------------------|-----------------|--------------|---------------|------------------|-------------------|------------------------|------------------|-----|-----|
| ← → C ③ localhost/leomu             | usik/admin/index.php | p?pages=d6      |              |               |                  |                   | B <sub>2</sub>         | Q 🕁              | 3   | :   |
| LEO MUSIC STUDIO                    |                      |                 |              |               |                  |                   |                        |                  |     | î   |
|                                     |                      |                 |              |               |                  |                   |                        |                  |     | 1   |
|                                     | Data Tambi           | ahan Alat Musik |              |               |                  |                   |                        |                  |     |     |
| Nama : Doni                         | Cari : Cari B        | erdasarkan Nama | Tampilkan    |               |                  |                   |                        |                  |     |     |
| Hak Akses : Pengelola               |                      |                 |              |               |                  |                   |                        |                  |     |     |
| Logout                              | No                   | Kode            | Nama Barang  |               | Harga Sewa       |                   |                        |                  |     |     |
|                                     | 1                    | AL019           | Double Pedal |               | 10.000           | Edit              | Hopus                  |                  |     |     |
| Menu Data Alat Musik                | 2                    | AL020           | Keyboard     |               | 15.000           | Ecit              | Hopus                  |                  |     |     |
| 🦳 Komponen Alat Musik               |                      |                 |              |               |                  |                   | =                      |                  |     |     |
| 🦳 Tambahan Alat Musik               | 3                    | AL021           | 2 Microphone |               | 5.000            | Felk              | Нарыя                  |                  |     |     |
| Manau Danahatian                    | Page : 1             |                 |              |               | Tambah           |                   |                        |                  |     |     |
| Menu Pembelian                      |                      |                 |              |               |                  |                   |                        |                  |     | <8, |
| 🚊 Form Pembelian                    |                      |                 |              |               |                  |                   |                        |                  |     | 9   |
| 😑 Data Pembelian                    |                      |                 |              |               |                  |                   |                        |                  |     |     |
| Menu Studio Musik                   |                      |                 |              |               |                  |                   |                        |                  |     |     |
|                                     |                      |                 |              |               |                  |                   |                        |                  |     |     |
| 5 Form Studio Musik                 |                      |                 |              |               |                  |                   | Go to Settings to acti | vate Window      |     |     |
| Data Sewa (1)                       |                      |                 |              |               |                  |                   |                        |                  |     | ÷   |
| Type here to search                 |                      | ļ 🖬 🧮           | 🧠 😑 🗾        | Pr 🗠          | 2 🥥 🖸            |                   | م <sup>م</sup> بر      | 14:58<br>1/12/20 | 19  |     |

Menu 4.63 menu tambahan alat musik

### 20. Form pembelian komponen alat musik

Berikut adalah form pembelian kompnen alat musik untuk menambah stock

komponen alat musik di studio

| kocalhost/127.0.0.1/d ×     i | usic Studio 🗙 🛛 🚺 | bukti.php       | X 🖲 Leo N       | fusic Studio 🗙 | Duktilunas.php | ×   🖾 Leo  | Music Studio | ×   +                              | - c                | ×     |
|-------------------------------|-------------------|-----------------|-----------------|----------------|----------------|------------|--------------|------------------------------------|--------------------|-------|
| LEO MUSIC STUDIO              | Home              | Dt. User        | Dt. Harga Sewa  | Dt. Supplier   | Dt. Pelangga   | n          | Laporan      |                                    |                    | Î     |
|                               | Form Pembelie     | an Komponer     | n Alat Musik    |                |                |            |              |                                    |                    | Т     |
| Nama : Doni                   | Kode Pembelian    | BPL/120119/001  |                 |                | Tanggal        | 01/12/2019 |              |                                    |                    |       |
| Hak Akses : Pengelola         | Nama Toko         | Pilih           |                 |                | ٠              |            |              |                                    |                    |       |
|                               | Pilih Barang      | Pilih           |                 |                | * Jumlah Beli  | 1          |              |                                    |                    |       |
| Menu Data Alat Musik          | Harga beli        | 1               |                 |                |                |            |              |                                    |                    |       |
| 🖨 Komponen Alat Musik         | Tambah            |                 |                 |                |                |            |              |                                    |                    |       |
| 🕒 Tambahan Alat Musik         |                   |                 |                 |                |                |            |              |                                    |                    |       |
| Menu Pembelian                |                   |                 |                 |                |                |            |              |                                    |                    |       |
| E Form Pembelian              | Komponen Alat M   | lusik Yang Dibe |                 |                |                |            |              |                                    |                    |       |
|                               | No Kode           | Barang          | Nama Bar        | ang            | Jumlah Barang  |            | Harga        | Total                              |                    |       |
| Data Pembelian                |                   | 01              | · Elle Marchael |                |                |            |              |                                    |                    |       |
| Menu Studio Musik             | upioda Bukti Pem  | belian : Choos  | INO TILO CINOS  | en             |                |            |              |                                    |                    |       |
| Form Studio Musik             | Simpan Pembeli    | an              |                 |                |                |            |              | tivate Windo<br>to Settings to act | WS<br>ivate Window |       |
| Data Sewa (1)                 | _                 |                 |                 |                |                |            |              |                                    |                    |       |
| Type here to search           | Q.                |                 | 🦉 🔁 🗾           | Ps 🕨 🖻         | 3 🥥 🧿 🖾        |            |              | ** ^                               | 1/12/20            | 9 (2) |

Gambar 4.64 menu pembelian alat musik

### 21. Form Pelunasan Pembayaran

Berikut adalah form pembayaran pelunasan setelah pelanggan melakukan penyewaan

| A localhost / 127.0.0.1 / d 🗙 🛛 🕢 Leo M | Iusic Studio 🛛 🗙 📋            | 🖬 bukti.php 🗙 🤅                       | Eeo Music Studio 🛛 🗙  | buktilunas.php         | × E Leo    | Music Studio     | ×   +                               | -                  | a ×   |
|-----------------------------------------|-------------------------------|---------------------------------------|-----------------------|------------------------|------------|------------------|-------------------------------------|--------------------|-------|
| ← → C ① localhost/leomusik/             | admin/index.php?pag           | es=formlunas1&id=FL12012019           | 002&id1=Kubik%20band8 | id2=2019-01-12&sisa=20 | 0000       |                  | 8                                   | 8 Q ☆              | C :   |
| LEO MUSIC STUDIO                        | Home                          | Dt. User Dt. Harga Sev                | va Dt. Supplier       | Dt. Pelangga           | in         | Laporan          |                                     |                    |       |
|                                         | Form Pelunas                  | an Sewa Studio Musik                  |                       |                        |            |                  |                                     |                    |       |
| Nama : Doni                             | Kode Sewa                     | FL12012019002                         |                       | Tanggal Sewa           | 01/12/2019 | 10:20            |                                     |                    |       |
| Hak Akses : Pengelola                   | Tanggal Pakai                 | 01/12/2019                            |                       | Jam                    | 10:00      | s/d 11:00        |                                     |                    |       |
| Menu Data Alat Musik                    | Lama                          | 1 Jam                                 |                       |                        |            |                  |                                     |                    |       |
| Somponen Alat Musik                     | Pilih Alat Rusak :            | Pilih                                 | v                     |                        |            |                  |                                     |                    | 4ÊÞ   |
| 🍋 🛛 Tambahan Alat Musik                 | Jumlah                        | 1                                     |                       |                        |            |                  |                                     |                    |       |
| Menu Pembelian                          | Ket Rusak                     |                                       |                       |                        |            |                  |                                     |                    |       |
| E Form Pembelian                        | Denda                         |                                       |                       |                        |            |                  |                                     |                    |       |
| 🕒 Data Pembelian                        | Kemboli Tambol                | 3                                     |                       |                        |            |                  |                                     |                    |       |
| Menu Studio Musik                       |                               |                                       |                       |                        |            |                  |                                     |                    |       |
| Form Studio Musik                       | Kerusakan Komp<br>No Kode Bar | oonen Alat Musik :<br>ang Nama Barang | Jumlah Barang         | Ket Kerusakan          |            | Activ<br>Go to S | ate Windo<br>ettings to ac<br>Dendo | WS<br>tivate Windo | NS.   |
| O Type here to search                   | 4                             | II 📃 🧠 🤤                              | 🗾 📴 🚾 🖆               | 3 🥥 🧕 🖾                |            |                  | x <sup>e</sup> /                    | 15:0               | 019 2 |

Gambar 4.65 form pelunasan pembayaran

#### 22. Nota Pelunasan studio

Doni

Berikut adalah nota pelunasan studio musik setelah pengelola meng klik cetak pelunasan

|                          | NOTA PELUNASAN STUDIO MUSIK<br>LEO MUSIC STUDIO<br>JI. raya Bhayangkara Gg. Dewa No.17 Kota Sukabumi, Jawa Barat |        |                 |           |  |  |  |  |  |
|--------------------------|----------------------------------------------------------------------------------------------------|--------|-----------------|-----------|--|--|--|--|--|
| Kode Sewa                | : FL10022019018                                                                                                  | 8 Nama | : Area band     |           |  |  |  |  |  |
| Tanggal Sewa             | : 10 / 02 / 2019                                                                                                 |        |                 |           |  |  |  |  |  |
| Jam                      | : 14:00 s/d 15:00                                                                                                | Lama   | : 1 Jam         |           |  |  |  |  |  |
| Kerusakan Komponer       | 1 Alat Musik :                                                                                                   |        |                 |           |  |  |  |  |  |
| Kode                     | Nama Barang                                                                                                    | Jumlah | Ket Rusak       | Denda     |  |  |  |  |  |
|                          |                                                                                                    |        | SISA PEMBAYARAN | Rp.20.000 |  |  |  |  |  |
|                          |                                                                                                    |        | DENDA KERUSAKAN | Rp.0      |  |  |  |  |  |
|                          |                                                                                                    |        | TAMBAHAN WAKTU  | Rp.       |  |  |  |  |  |
|                          |                                                                                                    |        | TOTAL BAYAR     | Rp.20.000 |  |  |  |  |  |
| Mengetahui,<br>Pengelola |                                                                                                    |        |                 |           |  |  |  |  |  |

#### Gambar 4.66 nota pelunasan studio

#### 23. Laporan stock komponen alat musik

Berikut adalah setelah mencetak laporan stock alat musik

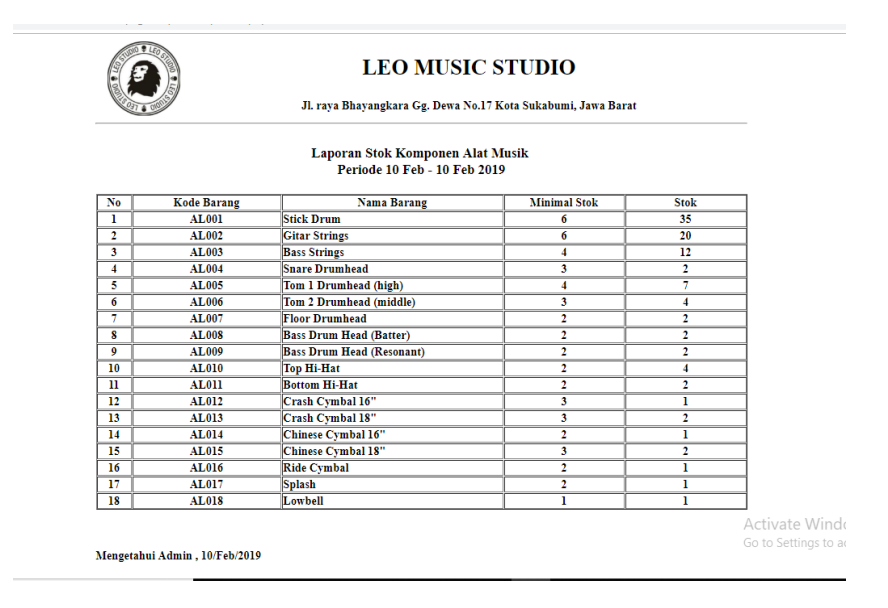

Gambar 4.67 Laporan stock komponen alat musik

### 24. Laporan Komponen alat musik rusak

Berikut adalah tampilan sesudah mencetak laporan komponen alat rusak

|    |            |       | Laporan K     | omponen Alat Musi    | ik Rusak |       |
|----|------------|-------|---------------|----------------------|----------|-------|
|    |            |       | Period        | de 01 Jan - 10 Feb 2 | 019      |       |
| No | Tanggal    | Kode  | Nama Barang   | Jumlah Rusak         | Denda    | Ket   |
| 1  | 2019-02-06 | AL001 | Stick Drum    | 2                    | 6.000    | patah |
| 2  | 2019-02-07 | AL001 | Stick Drum    | 1                    | 3.000    | patah |
| 3  | 2019-02-06 | AL002 | Gitar Strings | 1                    | 15.000   | Putus |
| 4  | 2019-02-07 | AL002 | Gitar Strings | 1                    | 15.000   | Putus |
| 5  | 2019-02-07 | AL003 | Bass Strings  | 1                    | 30.000   | Putus |
| 6  | 2019-02-08 | AL003 | Bass Strings  | 1                    | 25.000   | Putus |
|    | ĺ          |       |               | Total Denda          | 94.000   |       |

Activate Wind Go to Settings to a

## Gambar 4.68 Laporan Komponen alat musik rusak

# 25. Laporan Data Pelanggan

Berikut adalah tampilan laporan data pelanggan

| 7                |
|------------------|
| -                |
| -                |
| -                |
| -                |
| _                |
|                  |
| -                |
| -                |
| 7                |
|                  |
| -                |
| -                |
| _                |
| _                |
| _                |
|                  |
|                  |
| _                |
| A ctivato M      |
| The te Catting   |
| - oo to Setting: |
| 7                |
|                  |

Gambar 4.69 Laporan Data Pelanggan

### 26. Laporan Sewa studio musik

Berikut adalah tampilan setelah cetak laporan sewa studio musik

| 0 • 160 | 3                                                         |             | LF               | EO MUSI         | C ST      | UDIO         |          |             |  |  |  |  |
|---------|-----------------------------------------------------------|-------------|------------------|-----------------|-----------|--------------|----------|-------------|--|--|--|--|
| V       |                                                           |             | Jl. raya Bhayang | kara Gg. Dewa N | o.17 Kota | Sukabumi, Ja | wa Barat |             |  |  |  |  |
|         | Laporan Sewa Studio Musik<br>Periode 01 Jan - 10 Feb 2019 |             |                  |                 |           |              |          |             |  |  |  |  |
| No      | Kode Sewa                                                 | Nama        | Tanggal          | Jam             | Lama      | Total        | Bayar/DP | Status Sewa |  |  |  |  |
| i       | FL07022019010                                             | Kubik band  | 2019-02-07       | 17:00 - 18:00   | 1         | 50.000       | 50.000   | selesai     |  |  |  |  |
| 2       | FL08022019014                                             | Kubik band  | 2019-02-08       | 11:00 - 12:00   | 1         | 40.000       | 40.000   | selesai     |  |  |  |  |
| 3       | FL08022019015                                             | Kubik band  | 2019-02-08       | 12:00 - 13:00   | 1         | 55.000       | 55.000   | selesai     |  |  |  |  |
| 4       | FL06022019007                                             | Area band   | 2019-02-06       | 22:00 - 23:00   | 1         | 40.000       | 40.000   | selesai     |  |  |  |  |
| 5       | FL07022019009                                             | Area band   | 2019-02-07       | 16:00 - 17:00   | 1         | 40.000       | 40.000   | selesai     |  |  |  |  |
| 6       | FL07022019012                                             | Area band   | 2019-02-08       | 09:00 - 10:00   | 1         | 55.000       | 55.000   | selesai     |  |  |  |  |
| 7       | FL07022019013                                             | Area band   | 2019-02-08       | 10:00 - 11:00   | 1         | 45.000       | 45.000   | selesai     |  |  |  |  |
| 8       | FL08022019017                                             | Area band   | 2019-02-08       | 14:00 - 15:00   | 1         | 40.000       | 40.000   | selesai     |  |  |  |  |
| 9       | FL10022019018                                             | Area band   | 2019-02-10       | 14:00 - 15:00   | 1         | 40.000       | 40.000   | selesai     |  |  |  |  |
| 10      | FL06022019002                                             | Noah band   | 2019-02-06       | 16:00 - 17:00   | 1         | 40.000       | 40.000   | selesai     |  |  |  |  |
| 11      | FL06022019008                                             | Kotak band  | 2019-02-07       | 11:00 - 12:00   | 1         | 50.000       | 50.000   | selesai     |  |  |  |  |
| 12      | FL07022019011                                             | Biru band   | 2019-02-07       | 18:00 - 19:00   | 1         | 40.000       | 40.000   | selesai     |  |  |  |  |
| 13      | FL06022019001                                             | Suara band  | 2019-02-06       | 15:00 - 16:00   | 1         | 40.000       | 40.000   | selesai     |  |  |  |  |
| 14      | FL06022019006                                             | Suara band  | 2019-02-07       | 10:00 - 11:00   | 1         | 40.000       | 40.000   | selesai     |  |  |  |  |
| 15      | FL06022019005                                             | Scaremonger | 2019-02-07       | 09:00 - 10:00   | 1         | 40.000       | 40.000   | selesai     |  |  |  |  |
| 16      | FL06022019003                                             | Saosin band | 2019-02-06       | 17:00 - 18:00   | 1         | 40.000       | 40.000   | selesai     |  |  |  |  |
| 17      | FL06022019004                                             | Dia band    | 2019-02-06       | 18:00 - 19:00   | 1         | 40.000       | 40.000   | selesai     |  |  |  |  |
| 18      | FL08022019016                                             | Drive band  | 2019-02-08       | 13:00 - 14:00   | 1         | 45.000       | 45.000   | selesai     |  |  |  |  |
|         |                                                           |             |                  |                 |           | Total        | 780.000  |             |  |  |  |  |

### Gambar 4.70 laporan sewa studio musik

### 27. Laporan sewa studio rekaman

Berikut adalah tampilan setelah mencetak laporan sewa studio rekaman

|    |               |             | Laporan Sewa S | tudio Reka | man     |           |             |
|----|---------------|-------------|----------------|------------|---------|-----------|-------------|
|    |               |             | Periode 01 Jan | - 10 Feb 2 | 019     |           |             |
| No | Kode Sewa     | Nama        | Tanggal        | Shift      | Total   | Bayar/DP  | Status Sewa |
| 1  | FR07022019007 | Kubik band  | 2019-02-13     | 1          | 400.000 | 400.000   | selesai     |
| 2  | FR08022019010 | Kubik band  | 2019-02-14     | 2          | 400.000 | 400.000   | selesai     |
| 3  | FR08022019011 | Kubik band  | 2019-02-16     | 1          | 400.000 | 400.000   | selesai     |
| 4  | FR07022019008 | Area band   | 2019-02-13     | 2          | 400.000 | 400.000   | selesai     |
| 5  | FR06022019004 | Area band   | 2019-02-09     | 2          | 400.000 | 400.000   | batal       |
| 6  | FR07022019009 | Area band   | 2019-02-14     | 1          | 400.000 | 400.000   | selesai     |
| 7  | FR08022019013 | Noah band   | 2019-02-17     | 1          | 400.000 | 200.000   | selesai     |
| 8  | FR06022019001 | Kangen band | 2019-02-07     | 1          | 400.000 | 400.000   | batal       |
| 9  | FR06022019005 | Scaremonger | 2019-02-10     | 1          | 400.000 | 400.000   | batal       |
| 10 | FR08022019012 | Drive band  | 2019-02-16     | 2          | 400.000 | 400.000   | selesai     |
| 11 | FR06022019006 | Hijau band  | 2019-02-10     | 2          | 400.000 | 400.000   | batal       |
| 12 | FR06022019002 | Putih band  | 2019-02-08     | 2          | 400.000 | 400.000   | batal       |
| 13 | FR06022019003 | Langit band | 2019-02-09     | 1          | 400.000 | 400.000   | batal       |
|    |               |             |                |            | Total   | 5.000.000 |             |

Go to Settings to

Gambar 4.71 laporan sewa studio rekaman

## 28. Laporan pembelian komponen alat musik

Berikut adalah tampilan setelah cetak laporan pembelian komponen alat musik

| JI. raya Bhayangkara Gg. Dewa No.17 Kota Sukabumi, Jawa Barat |                |            |                                     |                                        |        |         |                   |  |  |  |
|---------------------------------------------------------------|----------------|------------|-------------------------------------|----------------------------------------|--------|---------|-------------------|--|--|--|
|                                                               |                | L          | aporan Pembelian I<br>Periode 01 Ja | Komponen Alat Musik<br>n - 10 Feb 2019 |        |         |                   |  |  |  |
| No                                                            | Kode Beli      | Tanggal    | Supplier                            | Nama Barang                            | Jumlah | Total   | 7                 |  |  |  |
| 1                                                             | BPL/130119/022 | 2019-01-13 | Music Sembilan                      | Gitar Strings                          | 3      | 45.000  | =                 |  |  |  |
| 2                                                             | BPL/130119/013 | 2019-01-13 | Odeon Music                         | Stick Drum                             | 2      | 10.000  | 1                 |  |  |  |
| 3                                                             | BPL/130119/004 | 2019-01-13 | Harmoni Music                       | Stick Drum                             | 2      | 10.000  | 7                 |  |  |  |
| 4                                                             | BPL/130119/018 | 2019-01-13 | Odeon Music                         | Stick Drum                             | 5      | 25.000  |                   |  |  |  |
| 5                                                             | BPL/130119/009 | 2019-01-13 | Odeon Music                         | Stick Drum                             | 2      | 20.000  | 7                 |  |  |  |
| 6                                                             | BPL/130119/023 | 2019-01-13 | Tiga Negeri Music                   | Tom 1 Drumhead (high)                  | 1      | 50.000  | 7                 |  |  |  |
| 7                                                             | BPL/130119/014 | 2019-01-13 | Odeon Music                         | Stick Drum                             | 3      | 30.000  | 1                 |  |  |  |
| 8                                                             | BPL/130119/005 | 2019-01-13 | Music Sembilan                      | Gitar Strings                          | 2      | 40.000  | 1                 |  |  |  |
| 9                                                             | BPL/130119/019 | 2019-01-13 | Nada Music House                    | Gitar Strings                          | 1      | 15.000  |                   |  |  |  |
| 10                                                            | BPL/130119/010 | 2019-01-13 | Tiga Negeri Music                   | Gitar Strings                          | 1      | 25.000  |                   |  |  |  |
| 11                                                            | BPL/130119/001 | 2019-01-13 | Odeon Music                         | Stick Drum                             | 2      | 10.000  | 7                 |  |  |  |
| 12                                                            | BPL/130119/024 | 2019-01-13 | Nada Music House                    | Stick Drum                             | 2      | 10.000  | 7                 |  |  |  |
| 13                                                            | BPL/130119/015 | 2019-01-13 | Nada Music House                    | Gitar Strings                          | 2      | 30.000  | 7                 |  |  |  |
| 14                                                            | BPL/130119/006 | 2019-01-13 | Odeon Music                         | Stick Drum                             | 3      | 15.000  |                   |  |  |  |
| 15                                                            | BPL/130119/020 | 2019-01-13 | Odeon Music                         | Stick Drum                             | 3      | 15.000  |                   |  |  |  |
| 16                                                            | BPL/130119/011 | 2019-01-13 | Odeon Music                         | Stick Drum                             | 2      | 20.000  |                   |  |  |  |
| 17                                                            | BPL/130119/002 | 2019-01-13 | Nada Music House                    | Gitar Strings                          | 2      | 30.000  |                   |  |  |  |
| 18                                                            | BPL/130119/025 | 2019-01-13 | Odeon Music                         | Stick Drum                             | 3      | 15.000  |                   |  |  |  |
| 19                                                            | BPL/130119/016 | 2019-01-13 | Odeon Music                         | Bass Strings                           | 1      | 50.000  | Victivato Wir     |  |  |  |
| 20                                                            | BPL/130119/007 | 2019-01-13 | Nada Music House                    | Bass Drum Head (Batter)                | 1      | 50.000  | Co to Sottings to |  |  |  |
| 21                                                            | BPL/130119/021 | 2019-01-13 | Odeon Music                         | Gitar Strings                          | 2      | 30.000  | go to settings to |  |  |  |
| 22                                                            | BPL/130119/012 | 2019-01-13 | Music Sembilan                      | Top Hi-Hat                             | 1      | 200.000 | 7                 |  |  |  |

Gambar 4.72 Laporan pembelian komponen alat musik